# NXPowerLite<sup>™</sup> - データ圧縮ソフト -

NXPowerLite 8 ファイルサーバーエディション

# マニュアル

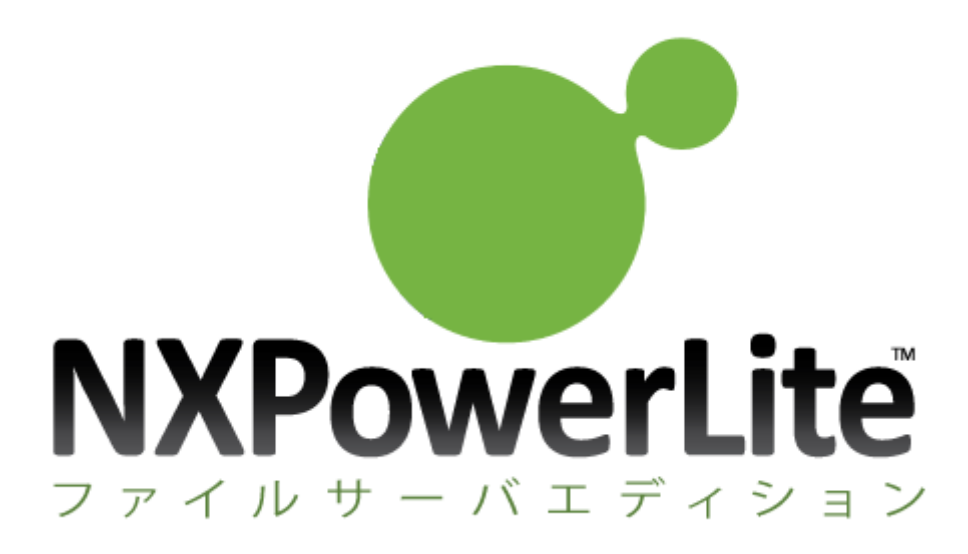

# 目次

| 1. 1 | NXPowerLite ファイルサーバーエディション        |        |
|------|-----------------------------------|--------|
| 1.1  | . 動作環境                            |        |
| 1.2  | . 以前のバージョンからのアップグレード方法            | 5      |
| 2. 1 | NXPowerLite ファイルサーバーエディションの       | 利用方法 6 |
| 2.1  | . プログラムをインストールする                  | 6      |
| 2.2  | . シリアルナンバーを登録する                   |        |
| 2.3  | . フォルダーを追加してファイルを軽量化する            | 9      |
| 3. á | 各種機能・設定                           |        |
| 3.1  | . ファイル                            | 11     |
| 3    | 3.1.1. フォルダーの追加                   | 11     |
| 3    | 3.1.2. 複数フォルダーの追加                 | 11     |
| 3    | 3.1.3. ルールの追加                     | 12     |
| 3    | 3.1.4. Windows サービスの設定            | 15     |
| 3    | 3.1.5. 環境設定                       |        |
| 3.2  | . プロファイル                          | 20     |
| 3    | 3.2.1. 対象ファイル形式                   | 20     |
| 3    | 3.2.2. 軽量化レベル                     | 22     |
| 3    | 3.2.3. スケジュール                     |        |
| 3.3  | . レポート                            |        |
| 3.4  | . ヘルプ                             |        |
| 3.5  | . アクセス制限やサーバー上のフォルダーを軽量化する        |        |
| 3    | 3.5.1. 共有フォルダーのアクセス権設定            |        |
| 3    | 3.5.2. ファイルシステムのアクセス権設定(NTFS の場合) |        |
| 3.6  | . ネットワーク上の別ドメインのフォルダーを軽量化する       |        |
| 3.7  | . 外部コマンドによるプログラム実行                | 37     |
| 4    | その他                               |        |
| 4.1  | . ファイル軽量化の仕組み                     |        |

| 4.2. | シミュレーションモードについて            | 39 |
|------|----------------------------|----|
| 4.3. | 軽量化モードについて                 | 40 |
| 4.4. | 軽量化レベルの設定による JPEG 画質レベルの比較 | 41 |
| 4.5. | マルチスレッド処理による処理時間の違い        | 43 |
| 4.5. | 1. 測定結果                    | 44 |
| 4.5. | 2. 利用スレッド数の変更方法            | 46 |
| 4.5. | 3. 端末の CPU コア数/スレッド数の確認方法  | 47 |
| 4.6. | トラブルシューティング                | 48 |
| 4.6. | 1. 設定ファイルの破損               | 48 |
| 4.6. | 2. アクセス拒否                  | 49 |
| 4.6. | 3. 予期せぬエラー                 | 49 |
| 4.7. | サポートファイルの軽量化がスキップされた理由     | 50 |
| 4.8. | アンインストール方法                 | 52 |

# 1.NXPowerLite ファイルサーバーエディション

NXPowerLite ファイルサーバーエディションは、ファイルサーバー内に保存されている肥大化した Microsoft Office ファイル (PowerPoint、Word、Excel)や JPEG、PDF ファイルを、クオリティを損な うことなくファイルサイズを削減し、ストレージ容量不足の解消および効率的なサーバーリソースの活用 を実現するソリューションです。容量が大きいファイル内の余分な部分を取り除き、画像を最適なデータ 形式と解像度に変換することにより、ファイルそのものを圧縮します。ファイル形式や拡張子、機能は全 て変わらず、画質や見た目もそのままの状態で、ファイル内に含まれる全ての属性を保持します。解凍ソ フトは必要なく、特別な閲覧ソフトも必要がないため、今まで通り同じ形式のままファイルを開くことが でき編集も可能です。

NXPowerLite ファイルサーバーエディションは、非可逆圧縮によりファイルを圧縮します。ファイル内 に数多く存在する余分な部分を取り除き、最適になるように調整します。軽量化の対象ファイルが保存さ れているサーバーと同じサーバー上にインストールすると、パフォーマンスを最大限に引き出すことが可 能です。ネットワーク上の Windows マシンヘインストールする場合、シミュレーションまたは軽量化処 理実行時に CPU やメモリなどのリソースをより多く必要になることと、ネットワークを介してファイル をコピーする必要があるため、実環境に影響の出ない環境でのシミュレーション実行を推奨します。

### 1.1. 動作環境

最新の動作環境および詳細は、以下のページをご参照ください。 https://www.nxpowerlite.jp/products/nxpowerlite-file-server.html#system

### オペレーティングシステム<sup>1</sup>

Windows 7 SP1 / 8.1 / 10 32bit および 64bit (シミュレーションのみ) Windows Server 2012 / 2012 R2 / 2016 / 2019 Windows Storage Server 2012 / 2012 R2 / 2016<sup>2</sup> Windows Server IoT 2019 for Storage<sup>2</sup>

※ 軽量化(またはシミュレーション)の実行時は、インストールを行った端末の一時フォルダーを使用します。初期値では2スレッドで軽量化処理が実行されるため、軽量化対象フォルダー内にあるファイル内で1番大きいファイルの4倍以上の空き容量が必要です(スレッド数が多いほど、より多くの空き容量が必要になります)。

<sup>&</sup>lt;sup>1</sup> 対応 OS であれば仮想デスクトップ環境上でもご利用になれますが、仮想アプリケーション環境上では ご利用になれません。また実行する端末には「.NET Framework 4.5.2 以降」がインストールされてい る必要があります。

<sup>&</sup>lt;sup>2</sup> Windows Storage Server は OEM 供給元によって独自のカスタマイズが行われている場合があり、使 用できる機能などもその供給元によって異なる可能性があります。

# 1.2. 以前のバージョンからのアップグレード方法

### 【アップグレードの前に】

バージョン 6.x および 7.x をバージョン 8.x ヘアップグレードする場合、以下の情報はアップグレード 時に**すべて初期化**されます。アップグレード後はこれらを手動で再設定する必要があるため、事前に必ず 設定値をご確認いただいた上でアップグレードを行ってください。

- 軽量化対象フォルダーおよび除外フォルダー
- Windows サービスの設定のアカウント情報
- 各プロファイル情報(対象ファイル形式、軽量化レベル、スケジュール)

### 【アップグレード方法】

NXPowerLite ファイルサーバーエディションを起動して、軽量化またはシミュレーション処理が実行中でないことを確認し、UI が閉じた状態であれば、上書きインストールが可能です。

- 1. 現在ご利用中の NXPowerLite ファイルサーバーエディションのダッシュボードを起動します
- 2. ダッシュボードのステータスを確認します
  - 2.1 右下のボタンが「停止」の場合、「停止」ボタンをクリックし、ボタンが「開始」になった ことを確認後、ダッシュボードを閉じてください
  - 2.2 右下のボタンが「再開」の場合、[編集]ボタンをクリックして、フォルダーの編集画面の
     「OK」ボタンをクリック後、ボタンが「開始」になったことを確認後、ダッシュボードを閉じてください
  - 2.3 右下のボタンが「開始」の場合、そのままダッシュボードを閉じてください
- 3. バージョン 8.x の上書きインストールを行ってください
- 4. ダッシュボードを開き、バージョン8のシリアルナンバーを登録します
- ※ OS およびサービスの再起動は不要です。

### 【既にアップグレードを実施してしまった場合】

以下のディレクトリにある各ファイルを文字コード「Unicode(UTF-16)」で開くことで、以前のバージョンの設定値をご確認いただけます。

バージョン 6.x: C:¥ProgramData¥neuxpower¥NXPowerLite for File Servers v6¥

バージョン 7.x: C:¥ProgramData¥neuxpower¥NXPowerLite for File Servers v7¥

- exclude\_locations\_cfg.txt: 除外フォルダーの設定
- filetypes\_cfg.txt : 対象ファイル形式の設定
- include\_locations\_cfg.txt: 軽量化対象フォルダーの設定
- schedule\_cfg.txt : スケジュールの設定
- settings\_cfg.txt: 軽量化レベルの設定

# 2.NXPowerLite ファイルサーバーエディション の利用方法

# 2.1. プログラムをインストールする

- ダウンロードしたインストーラーを管理者権限で実行します。
   ※インストールが実行できない場合、MSIファイルを右クリックし、[セキュリティ]の[ブロックの解除]-[適用]-[OK]をクリックします。
- 2. インストールウィザードに沿って[次へ]をクリックします。

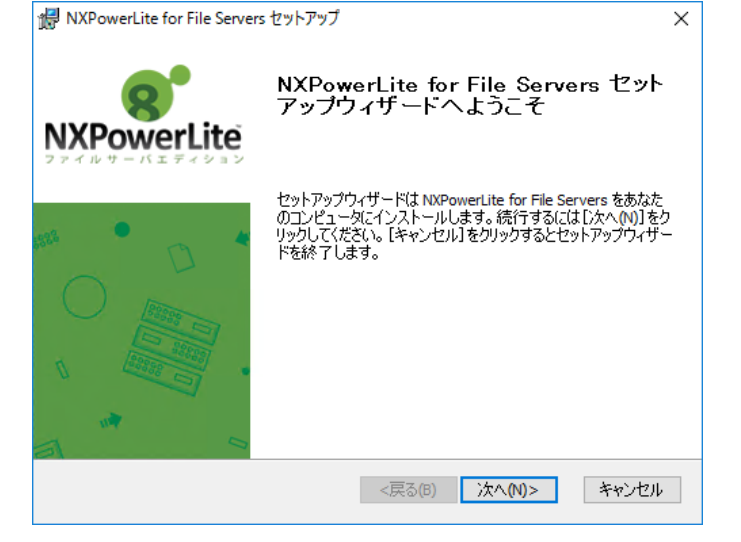

3. [インストール]をクリックし、インストールを実行します。

| 🛃 NXPowerLite for File Servers セットアップ                                                | ×                  |
|--------------------------------------------------------------------------------------|--------------------|
| インストール準備完了<br>セットアップウィザードはNXPowerLite for File Serversイン<br>ストールを開始する準備ができました。       | NXPowerLite        |
| [インストール]をクリックしてインストールを開始してください。<br>インストールの設定を変更する場合は[戻る]をクリックしてくだ<br>と、セットアップを中止します。 | さい。[キャンセル]をりリックする  |
|                                                                                      |                    |
| Advanced Installer<br><戻る(6)                                                         | インストール(1)<br>キャンセル |

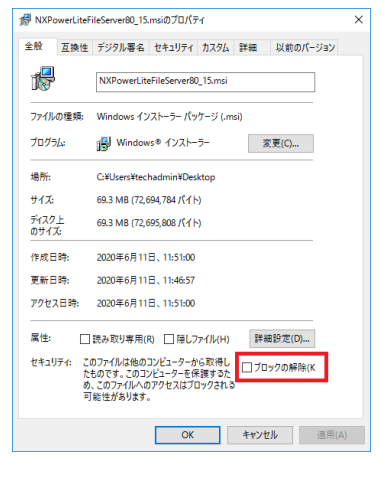

4. 以下の画面が表示されたら、[完了]をクリックしてウィザードを終了します。

| 🔀 NXPowerLite for File Server | rs ชพุทพิท 🤇                                        | × |
|-------------------------------|-----------------------------------------------------|---|
| NXPowerLite                   | NXPowerLite for File Servers セット<br>アップウィザードが完了しました |   |
|                               | [完了]ボタンをクリックしてセットアップウィザードを終了してくださ<br>い。             |   |
|                               | <戻る(B) <b>完了(F)</b> キャンセル                           |   |

5. デスクトップ上に NXPowerLite ファイルサーバーエディションのアイコンが作成されます。 ダブルクリックするとプログラムが起動し、ダッシュボードが表示されます。

### ▼アイコン ▼ダッシュボード

| ファイル(F) プロファイル(D) レポート(R) | ヘルプ(H)      |                       |          |        |
|---------------------------|-------------|-----------------------|----------|--------|
| フォルダーの追加 複数フォルダーの追加       | 編集 ルールの追加 削 | 川除                    |          |        |
| フォルダー                     |             |                       | 対象ファイル形式 | 軽量化レベル |
|                           |             |                       |          |        |
|                           |             |                       |          |        |
|                           |             |                       |          |        |
|                           |             |                       |          |        |
|                           |             |                       |          |        |
|                           |             | フォルダーの追加ボタンをクリックしてくださ | 0        |        |
|                           |             | フォルダーの追加ボタンをクリックしてくださ | 0        |        |
|                           |             | フォルダーの適加未なンをクリックしてくださ | 0        |        |
|                           |             | フォルダーの追加ボタンをクリックしてくださ | 0        |        |
|                           |             | フォルダーの追加ボタンをクリックしてくださ | ο.<br>   |        |

NXPowerLite インストール後の再起動は不要です。ただし、一般的に多くのプログラムが実行中でリソースを消費しているマシンや、OSを長期間再起動していないマシンなどでは、プログラムのインストールが他のアプリケーションによって制限されている旨のメッセージが表示される場合があります。その場合には再起動を行ってください。

# 2.2. シリアルナンバーを登録する

シリアルナンバーの登録は、[ヘルプ]-[シリアルナンバーの入力]または[ヘルプ]-[NXPowerLite につい て]-[シリアルナンバーの入力]で行います。シリアルナンバー入力後は軽量化モードのみ利用可能となり ますが、シミュレーション実行時のレポートを閲覧することは可能です。製品版購入後にも「シミュレー ションモード」を使用したい場合は、別のマシンにインストールしてご利用ください。

 [ヘルプ]-[シリアルナンバーの入力]をクリックします(以前シリアル ナンバーを登録したことがある場合は表示されません。その場合は、 [ヘルプ] [NXPowerLite について] から選択します)。

| ٨J | プ(H)               |
|----|--------------------|
|    | NXPowerLite ヘルプ F1 |
|    | 今すぐ購入(B)           |
|    | シリアルナンバーの入力(E)     |
|    | NXPowerLiteについて(A) |

| ▼NXPowerLite について                                                            |         |
|------------------------------------------------------------------------------|---------|
| 💕 NXPowerLite ファイルサーバーエディション                                                 | ×       |
| NXPowerLite <sup>®</sup><br>by Neuxpower                                     |         |
| NXPowerLite ファイルサーバーエディション                                                   | v8.0.15 |
| 体験版として使用中です。<br>シミュレーションのみ使用可能です。                                            |         |
| 購入 ジリアルナンバーの入力                                                               |         |
|                                                                              |         |
| Copyright © 2014-2020 Neuxpower Solutions Ltd. All rights reserved.<br>豪行婚表元 |         |
| ライセンス表示                                                                      | ОК      |

- [シリアルナンバーの入力]をクリックし、お持ちのシリアルナンバーを入力します。
   ※シリアルナンバーは大文字、小文字を区別します。納品メールに記載の通り入力してください。
- 3. シリアルナンバーが有効であれば、「NXPowerLite ファイルサーバーエディションについて」のウィンドウが表示され、承認された登録情報の詳細が表示されます。

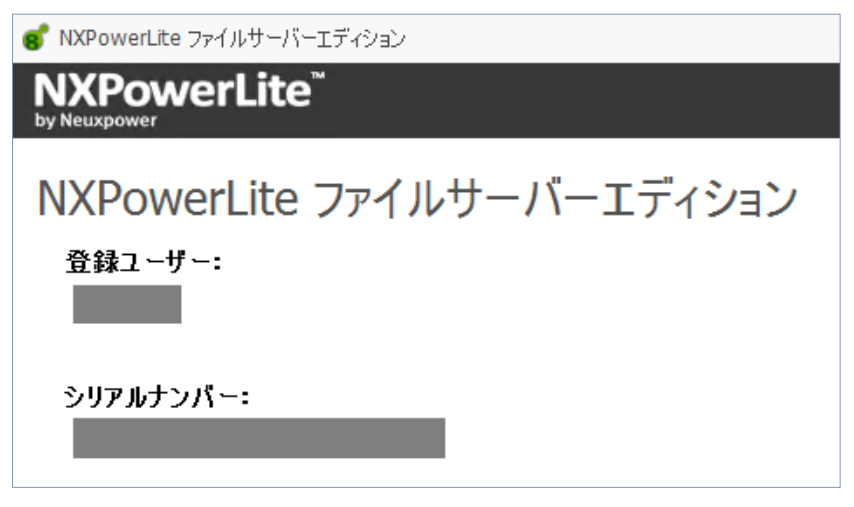

- 2.3. フォルダーを追加してファイルを軽量化する
- 1. [フォルダーの追加]をクリックし、軽量化を行うフォルダーを追加します。

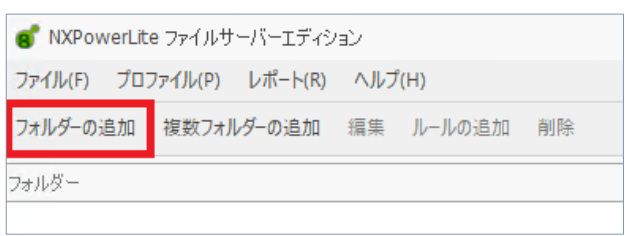

※ [複数フォルダーの追加]をクリックし、1行につき1つのフォルダーパスを入力することで 複数のフォルダーを追加することもできます。

| 💰 NXPowerLite ファイルサーバーエディション |  |  |  | ☞ 複数フォルダーの追加                                                                     |
|------------------------------|--|--|--|----------------------------------------------------------------------------------|
| ファイル(F) プロファイル(P) レポート(R) ヘル |  |  |  | 1行につき1つのパスを指定してください                                                              |
| フォルダーの追加 複数フォルダーの追加 編集       |  |  |  | "C:¥Users¥techadmin¥Desktop¥軽量化フォルダー1"<br>"C:¥Users¥techadmin¥Desktop¥軽量化フォルダー2" |
| フォルダー                        |  |  |  | "C:¥Users¥techadmin¥Desktop¥軽量化フォルダー3"                                           |
|                              |  |  |  |                                                                                  |

[対象ファイル形式:]と[軽量化レベル]に軽量化に使用するプロファイル(3.2参照)を指定し、
 [OK]をクリックします。

| 設定一 |           |           |   |
|-----|-----------|-----------|---|
|     |           |           |   |
|     | 対象ファイル形式: | すべてのファイル  | Ŧ |
|     |           | すべてのファイル  |   |
|     | 軽量化レベル:   | 新しいプロファイル |   |
|     |           |           |   |

※ アクセス権限がないフォルダーを追加した場合、フォルダーがグレーアウトします。3.1.4 についてご確認ください。

| g NXPow   | verLite | e ファイルサ          | ーバーエディシ  | '9) (LE |        |    |
|-----------|---------|------------------|----------|---------|--------|----|
| ファイル(F)   | プロフ     | ファ <b>イル</b> (P) | レポート(R)  | ヘルブ     | '(H)   |    |
| フォルダーのシ   | 宣加      | 複数フォル            | レダーの追加   | 編集      | ルールの追加 | 削除 |
| フォルダー     |         |                  |          |         |        |    |
| C:¥Users¥ |         | ¥Desk            | top¥軽量化了 | フォルダー   |        |    |

- 3. (ローカルシステムアカウント以外で処理を実行する場合のみ) Windows サービスの実行アカウントの設定(3.1.4 参照)を行います。
- 対象フォルダーのサブフォルダーを軽量化対象から除外する場合、ルールの追加(3.1.3 参照)を行います。
- 5. 任意の周期ごとに軽量化を実行する場合、スケジュールの設定(3.2.3参照)を行います。

6. [開始]をクリックすると軽量化を開始します。処理の進捗はステータスバーで確認できます。

### ▼圧縮処理実行中の画面

| 💕 NXPowerLite ファイルサーバーエディション                                  |                                             | -       |      | ×   |
|---------------------------------------------------------------|---------------------------------------------|---------|------|-----|
| ファイル(F) プロファイル(P) レポート(R) ヘルブ(H)                              |                                             |         |      |     |
| フォルダーの追加 複数フォルダーの追加 編集 ルールの追加 削除                              |                                             |         |      | Q   |
| フォルダー                                                         | 対象ファイル形式                                    | 軽量化レベル  |      |     |
| C:¥Users¥ ¥Desktop¥軽量化フォルダー                                   | すべてのファイル                                    | 初期値     |      |     |
|                                                               |                                             |         |      |     |
|                                                               |                                             |         |      |     |
|                                                               |                                             |         |      |     |
|                                                               |                                             |         |      |     |
|                                                               |                                             |         |      |     |
|                                                               |                                             |         |      |     |
|                                                               |                                             |         |      |     |
|                                                               |                                             |         |      |     |
|                                                               |                                             |         |      |     |
|                                                               |                                             |         |      |     |
| フルジュール・「之田田伊                                                  | (今期88) - 7万公元                               |         | 信山   | _   |
|                                                               | (±#08) //////////////////////////////////// | 100.0桶来 | 1916 |     |
| ※ 00:00:07 (合計00:01:00) 軽量化中 2234 ファイル中 25 削減容量: 37.29 MB (名) | 計:341.61 MB)                                | ۲       | 軽量化  | ₹-ド |
| ▼ステータスバー                                                      |                                             |         |      |     |
|                                                               |                                             |         |      |     |
| ※ 00:00:07 (会計00:01:00) 経量                                    |                                             |         |      |     |

※ 軽量化モードでの初回実行時には以下のメッセージが表示されます。

| [続行] | をクリックして軽量化を実行します。                                      |
|------|--------------------------------------------------------|
| 情報   |                                                        |
| 4    | 軽量化モードに変更されました。対象ファイルはプログラム実<br>行後、軽量化されたファイルに上書きされます。 |
|      | この設定についてはこちらをご参照ください                                   |
|      | 続行 キャンセル                                               |

7. 軽量化が完了すると処理が停止し、「繰り返し実行」設定の指定時間(3.1.5 実行モード 参照)経 過後に再開されます。

| S NXPowerLit | e ファイルサーバーエディション       |         |          |                          | -              |    | $\times$ |
|--------------|------------------------|---------|----------|--------------------------|----------------|----|----------|
| ファイル(F) プロ   | ファイル(P) レポート(R) ヘルプ(H) |         |          |                          |                |    |          |
| フォルダーの追加     | 複数フォルダーの追加 編集 ルールの追加   | n AUR   |          |                          |                |    | Q        |
| フォルダー        |                        |         |          | 対象ファイル形式                 | 軽量化レベル         |    |          |
| C:¥Usersk    | DesktopV軽量化フォルダー       |         |          | すべてのファイル                 | <b>\$73判时直</b> |    |          |
|              |                        |         |          |                          |                |    |          |
|              |                        |         |          |                          |                |    |          |
|              |                        |         |          |                          |                |    |          |
|              |                        |         |          |                          |                |    |          |
|              |                        |         |          |                          |                |    |          |
|              |                        |         |          |                          |                |    |          |
|              |                        |         |          |                          |                |    |          |
|              |                        |         |          |                          |                |    |          |
|              |                        |         |          |                          |                |    |          |
|              |                        |         |          |                          |                |    |          |
|              |                        |         |          |                          |                |    |          |
|              |                        | スケジュール: | 初期值(全期間) | <ul> <li>スケジ:</li> </ul> | レールの編集         | 停止 |          |
|              |                        |         |          |                          |                |    |          |

※ 実行モードが一回のみ実行の場合、完了後は「レポートが作成されました。」とポップアップが表示されます。レポートの詳細は、3.3 をご参照ください。

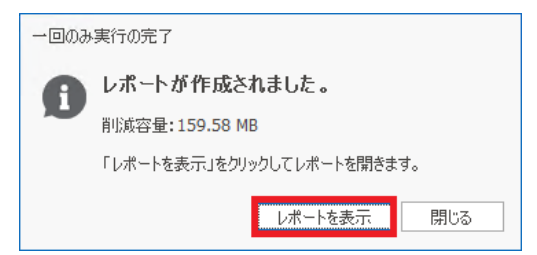

# 3.各種機能・設定

# 3.1. ファイル

## 3.1.1. フォルダーの追加

軽量化対象のドライブ/フォルダーを選択するにはダッシュボードの[フォル ダーの追加]ボタンをクリックします。[フォルダーの追加]ウィンドウが開 くので、シミュレーション/軽量化を実行するドライブまたはフォルダーを 選択します。選択したドライブ/フォルダーはリストに追加され、対象ファ イル形式と軽量化レベルそれぞれ初期設定のプロファイルが自動で設定され ます。

| 6   | NXPov | verLite ファイルサ | ーバーエディシ | עבי |
|-----|-------|---------------|---------|-----|
| ファイ | (ル(F) | プロファイル(P)     | レポート(R) | ٨J  |
|     | フォルタ  | ダーの追加(A)      |         | 編集  |
|     | 複数フ   | フォルターの追加(M    | 1)      |     |
|     | ルール   | の追加(R)        |         |     |
|     | Wind  | owsサービスの設定    | E(W)    |     |
|     | 環境調   | 9定            |         |     |
|     | 閉じる   | (X)           |         |     |
|     |       |               |         |     |

初期設定とは別のプロファイルを設定するには、[フォルダーの追加]ウィンドウの[対象ファイル形式] (3.2.1 参照) 、[軽量化レベル] (3.2.2 参照) のドロップダウンリストから「新しいプロファイル…」 をクリックしてプロファイルを作成してください。

明示的に指定しない限り、初期設定では選択された軽量化対象フォルダーのサブフォ ルダーも軽量化対象フォルダーとして自動的に含まれます。除外対象サブフォルダーの指 定方法については、以下の「ルールの追加」セクション、「指定したフォルダーとサブフ ォルダーを除外する」を参照してください。

## 3.1.2. 複数フォルダーの追加

[ファイル]メニューの[複数フォルダーの追加]では、一度に複数のフォルダ ーをリストに追加することが可能です。軽量化対象フォルダーのフォルダー パスをコピー、または直接フォルダーパスを入力してリストに追加してくだ さい。1 行につき 1 つのパスを指定します。

[複数フォルダーの追加]ウィンドウでフォルダーを複数指定して[OK]ボタン をクリックすると、ダッシュボード上に選択した軽量化対象フォルダーが一

覧で表示されます。対象ファイル形式および軽量化レベルは初期設定のプロファイルが自動で選択されま すが、[編集]ボタンをクリックしてそれぞれの設定を変更することも可能です。また、[ルールの追加]ボ タンをクリックして指定したサブフォルダーに対する設定を変更することも可能です。フォルダーパスの 誤入力や入力したフォルダーパスが存在しない場合は、対象フォルダーのリスト上でグレーアウトされて 表示されます。

| S NX | (Pov | verLite ファイルサ | ーバーエディシ | コン  |
|------|------|---------------|---------|-----|
| ファイル | (F)  | プロファイル(P)     | レポート(R) | ٨JI |
| 2    | 'tl  | ダーの追加(A)      |         | 編集  |
| 被    | 観り   | フォルターの追加(№    | 1)      |     |
| л    | ール   | の追加(R)        |         |     |
| W    | Vind | owsサービスの設定    | Ē(W)    |     |
| 琩    | 環境調  | 9定            |         |     |
| 87   | 同じる  | (X)           |         |     |
|      |      |               |         |     |

# 3.1.3. ルールの追加

軽量化の対象から除外しない限り、選択したフォルダーパス内のすべてのサ ブフォルダーに対して軽量化が実行されます。除外するフォルダーを指定し たり対象ファイル形式や軽量化レベルを変更したりするには、リストからフ ォルダーパスを選択後、[ルールの追加]ボタンをクリックします。

| 8                 | NXPov | verLite ファイルサ | ーバーエディシ | עבי |
|-------------------|-------|---------------|---------|-----|
| ファ                | イル(F) | プロファイル(P)     | レポート(R) | ٨J  |
|                   | フォルタ  | ダーの追加(A)      |         | 編集  |
|                   | 複数フ   | フォルターの追加(N    | )       | _   |
| ルールの追加(R)         |       |               |         |     |
| Windowsサービスの設定(W) |       |               |         |     |
| 環境設定              |       |               |         |     |
|                   | 閉じる   | (X)           |         |     |
|                   |       |               |         |     |

※ 対象フォルダーがサブフォルダーを含まない場合、[ルールの追加]ボタンはグレーアウトされます。

| 指定したフォルダーとサブ  | 軽量化対象フォルダー内のある特定のサブフォルダーを軽量化の対象から除外する            |
|---------------|--------------------------------------------------|
| フォルダーを除外する    | ことができます。除外対象のフォルダーパスを選択すると、リスト上には除外対象            |
|               | のフォルダーパスが右に字下げされ、アイコンと共に関連するフォルダーパスの下            |
|               | に表示されます。                                         |
| 指定したフォルダーとサブ  | 軽量化対象フォルダー内のある特定のサブフォルダーに対して、対象ファイル形式            |
| フォルダーの設定を変更す  | と軽量化レベルの変更を行えます。(変更方法は、後述の例をご参照ください)             |
| る             |                                                  |
| 軽量化対象フォルダー設定  | プロファイルの設定または軽量化対象フォルダーパスの変更を行うには、対象のフ            |
| の編集           | ォルダーを選択し、[編集]ボタンをクリックしてください。または対象フォルダー           |
|               | 上でダブルクリックすると[フォルダーの編集]ウィンドウが開きます。                |
| ネットワーク上の軽量化対  | ローカルのドライブまたはフォルダーと同様、ネットワーク上にあるフォルダーも            |
| 象フォルダー        | 軽量化対象フォルダーとしてリストに追加することができます。ただし、ネットワ            |
|               | ーク上にある軽量化対象フォルダーへの読み取り/書き込み/更新/削除すべての権限          |
|               | をもつユーザーカウントで「NXPowerLite File Server」サービスを実行できるよ |
|               | うに設定する必要があります。                                   |
| 移動/削除されたフォルダー | 移動済みまたは削除済みのフォルダーは対象フォルダーのリスト上でグレイアウト            |
|               | されて表示されます。これは、指定したパスにフォルダーが存在しないことを表し            |
|               | ます。                                              |
| 削除            | 軽量化対象のフォルダーパスと除外対象のフォルダーパスを選択し、[削除]ボタン           |
|               | をクリックすると、リストからフォルダーパスが削除されます。選択したフォルダ            |
|               | ーパスを削除した際、自動的に関連するすべてのルールが削除されます。 Ctrl キー        |
|               | を押しながら軽量化対象フォルダーをクリックすることによりフォルダーの複数選            |
|               | 択ができ、一度に削除することが可能です。                             |

### 【フォルダー/サブフォルダー設定の変更例】

以下の手順では、「ある特定のサブフォルダーに対しては PDF ファイルを軽量化対象とする」という設定をご紹介しております。

- ダッシュボードの軽量化対象リストで対象ファイル形式の設定を変更したいサブフォルダーを含む フォルダーを選択します。
- 2. [ルールの追加]ボタンをクリックし、対象のサブフォルダーを選択します。

|                                  |                 | -              |          |
|----------------------------------|-----------------|----------------|----------|
| ファイル(F) プロファイル(P) レポート(R) ヘルプ(H) |                 |                |          |
| フォルダーの追加 複数フォルダーの追加 編集 ルールの追加 削除 |                 |                | a        |
| フォルダー                            | 対象ファイル形式        | 軽量化レベル         |          |
| CWUsersWkamiyamaWDesktopWFSEデモ用  | すべてのファイル        | \$73,8月6直      |          |
|                                  |                 |                |          |
|                                  |                 |                |          |
|                                  |                 |                |          |
|                                  |                 |                |          |
|                                  |                 |                |          |
|                                  |                 |                |          |
|                                  |                 |                |          |
|                                  |                 |                |          |
|                                  |                 |                |          |
|                                  |                 |                |          |
|                                  |                 |                |          |
| a late of the late               | B/# (           | No. of Balline | Billio / |
| スケジュール: 10月                      | AUR(3EAAUD) - X | アジュールの解決       | 19196    |
|                                  |                 |                |          |

- 3. 「指定したフォルダーとサブフォルダーの設定を変更する」をクリックします。
- 4. [対象ファイル形式]のドロップダウンリストから「新しいプロファイルの作成...」を選択します。

| ず ルールの注意加     フォルダー  |                       |    | -  |       | × |
|----------------------|-----------------------|----|----|-------|---|
| FSEデモ用               | E)                    |    |    |       |   |
|                      |                       |    |    |       |   |
| 設定<br>指定したフォルダーとサブファ | +ルダーを除外する             |    |    |       |   |
| ● 指定したフォルダーとサブフォ     | ォルダーの設定を変更する          |    |    |       |   |
| 対象ファイル形式:            | すべてのファイル・             |    | 編集 |       |   |
| 軽量化レベル:              | すべてのファイル<br>新しいプロファイル |    | 編集 |       |   |
|                      |                       |    |    |       |   |
|                      |                       | OK |    | キャンセノ | ŀ |

5. [対象ファイル形式]ウィンドウで「PDF(\*.pdf)」のみにチェックを付け、他のファイル形式のチェ ックを外します。プロファイル名を入力し、[OK]ボタンをクリックします。

| ● 対象ファイル形式                                        | $\times$ |
|---------------------------------------------------|----------|
| PDF (*,pdf) PowerDaint*1.d*/.=~/.a/,              |          |
| ➤ Word文書                                          |          |
| > Excelブック                                        |          |
| JPEG (*.jpeg, *.jpg, *.jpe, *.jfif, *.jif, *.jfi) |          |
| TIFF (*.tif, *.tiff)                              |          |
| PNG (*.png)                                       |          |
|                                                   |          |
| ✓ ZIP内に上記で選択したファイル形式を含む場合、軽量化する                   |          |
| <и 読み取り専用ファイルを含む                                  |          |
| ■ 更新日時またはアクセス日時による制限                              |          |
| ● 次の期間内に更新されたファイルのみ軽量化する                          |          |
| 7 🗘 日以内                                           |          |
| ○次の期間内に更新されたファイルは除外する                             |          |
| 7 个 日以内                                           |          |
|                                                   |          |
| 各股定値について                                          |          |
|                                                   |          |
| プロファイル名 Test1                                     |          |
|                                                   |          |
|                                                   |          |
| ОК                                                | キャンセル    |

### 6. リスト上には設定を変更したサブフォルダーパスが右に字下げされ、 アイコンと共に関連するフォ ルダーパスの下に表示されます。

| 💕 NXPowerLite ファイルサーバーエディション     |                  |                              | _        |       | $\times$         |
|----------------------------------|------------------|------------------------------|----------|-------|------------------|
| ファイル(F) プロファイル(P) レポート(R) ヘルプ(H) |                  |                              |          |       |                  |
| フォルダーの追加 複数フォルダーの追加 編集 ルールの追加    | 削除               |                              |          |       | Q                |
| フォルダー                            |                  | 対象ファイル形式                     | 軽量化レベル   |       |                  |
| C:¥Users¥kamiyama¥Desktop¥FSEデモ用 |                  | すべてのファイル                     | 初期値      |       |                  |
| ♥ …*重要者対(編集等止)                   |                  | lest1                        | 7.0,851色 |       |                  |
|                                  | スケジュール: 初期値(全期間) | <ul> <li>スケジュールの編</li> </ul> | 集        | 開始    |                  |
| 軽量化を開始するには開始ボタンをクリックしてください       |                  |                              | 0        | ) 軽量化 | : <del>1-1</del> |

# 3.1.4. Windows サービスの設定

NXPowerLite ファイルサーバーエディションが指定フォルダー内のファイルを圧縮、またはその効果を シミュレーションするためには、NXPowerLite のサービスを実行するアカウントが対象フォルダーへの 「読み取り/書き込み」権限を持っている必要があります。 例として、Windows では「共有フォルダーの アクセス権」「ファイルシステムのアクセス権(NTFS の場合)」がこれに当たります。 ローカル上のアクセス制限が行われているフォルダーや、ファイルサーバー上のフォルダーを軽量化する ためには、本項目および 3.5 の設定が必要になります(ファイルサーバー上のフォルダーが実行アカウン トと同じドメインにない場合は、3.6 の設定も必要になります)。

以下 A,B のいずれかを設定ください。

### 【A. ダッシュボード上で設定】

 NXPowerLite ファイルサーバーエディションを起動して、[ファイル]-[Windows サービスの設定...]を選択します。

| 8  | NXPov | verLite ファイルサ | ーバーエディシ | /ヨン |
|----|-------|---------------|---------|-----|
| ファ | イル(F) | プロファイル(P)     | レポート(R) | ٨J  |
|    | フォルタ  | ダーの追加(A)      |         | 編集  |
|    | 複数フ   | オルダーの追加(№     | 1)      | _   |
|    | ルール   | の追加(R)        |         | _   |
|    | Wind  | owsサービスの設定    | E(W)    |     |
|    | 環境調   | 9定            |         |     |
|    | 閉じる   | (X)           |         |     |
|    |       |               |         |     |

- 「アカウント」を選択して、対象フォルダーに対して「読み取り」、
   「書き込み」権限を持つアカウントの設定を行い「OK」をクリックします。
  - 例:ドメイン環境の場合「ドメイン名¥ユーザー名」、

| ローナ | りルの場合 | 「.¥ユ- | -ザ- | -名」 |  |
|-----|-------|-------|-----|-----|--|
|     |       |       |     |     |  |

| 💰 Windowsサービスの設定               | ×                                             |
|--------------------------------|-----------------------------------------------|
| ログオン:                          |                                               |
| ○ ローカルシステムアカウント(               | (S)                                           |
| アカウント(T)                       |                                               |
| パスワード <b>(P)</b>               |                                               |
| バスワード再確認(C)                    |                                               |
| ▲ 管理者権限を持つアカウ<br>ドメイン名¥ユーザ名」、□ | ントを入力してください。(例:ドメイン環境の場合「<br>」ーカルの場合「.¥ユーザ名」) |
| ユーザーアカウントの設定方法                 | ±.                                            |
|                                | <b>OK</b> キャンセル                               |

### 【B. Services.msc で設定】

- 1. Windows サービスを起動します([Windows]+[R]キーを押下後、「services.msc」と入力)。
- 2. 「NXPowerLite File Server」をダブルクリックします。
- 3. 「ログオン」タブを開きます。
- 4. 「アカウント」を選択します。
- 5. すべての軽量化対象フォルダーへの「読み取り/書き込み/更新/削除」権限を持つアカウント名とパ スワードを入力します。
- 6. 「OK」をクリックします。
- 7. 「NXPowerLite File Server」を右クリックして、メニューから「再起動」を選択します。

ユーザー権限のアカウントで NXPowerLite のサービスを実行する場合、インストール端末のレジストリ およびファイルシステムへアクセスできるよう権限を付与しておく必要があります。 ※NXPowerLite をインストールした端末で、管理者権限アカウントで実施してください。

### 【レジストリのアクセス権限設定】

- 1. レジストリエディタを起動します([Windows]+[R]キーを押下後、「regedit」と入力)。
- 以下のレジストリキーに移動します。
   HKLM¥Software¥Wow6432Node¥Neuxpower¥NXPowerLite File Server¥8.0
- 3. レジストリキー上で右クリックし、[アクセス許可(P)]をクリックします
- [追加]をクリックし、NXPowerLite を実行するユーザーアカウント(ドメイン¥ユーザー名)を 「選択するオブジェクト名」として入力後、[OK]をクリックします。

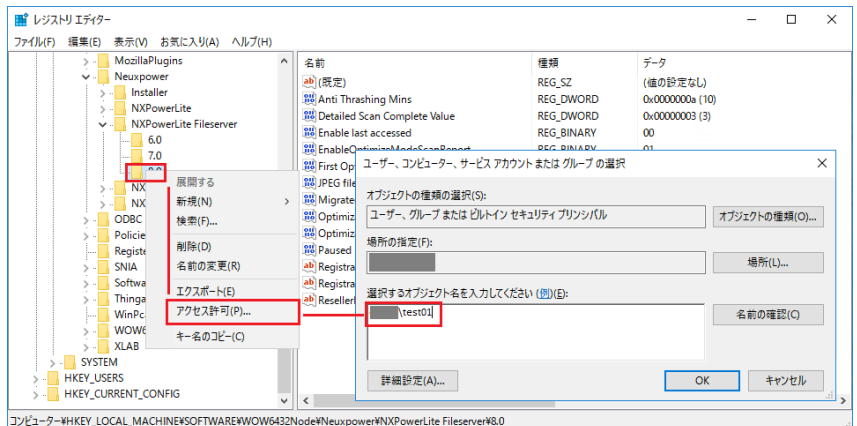

5. 追加したユーザーの[フルコントロール]にチェックを入れて適用後、[OK]をクリックします。

| 8.0 のアクセス許可                                   |          | ×       |
|-----------------------------------------------|----------|---------|
| セキュリティ                                        |          |         |
| グループ名またはユーザー名(G):                             |          |         |
| CREATOR OWNER                                 |          | ^       |
| Administrators ¥Adminis                       | trators) |         |
| Users ( ¥Users)                               |          | ~       |
| ٢                                             |          | >       |
|                                               | 追加(D)    | 削除(R)   |
| アクセス許可(P): test01                             | 許可       | 拒否      |
| フル コントロール                                     |          |         |
| 読み取り<br>特殊なアクセス許可                             |          |         |
|                                               |          |         |
| <br>特殊なアクセス許可または詳細設定を表<br>には、[詳細設定] をクリックします。 | 示する      | 詳細設定(V) |
| ОК                                            | キャンセル    | 適用(A)   |

### 【設定フォルダーのファイルシステムのアクセス権設定】

- Windows のエクスプローラーを開き、以下のディレクトリに移動します。
   C:¥ProgramData¥Neuxpower¥NXPowerLite for File Servers v8
- 2. 「NXPowerLite for File Servers v8」のフォルダーを右クリックし、[プロパティ]を選択します。
- 3. [セキュリティ]タブ内の[編集]をクリックします。
- [追加]をクリックし、NXPowerLite を実行するユーザーアカウント(ドメイン¥ユーザー名)を 「選択するオブジェクト名」として入力後、[OK]をクリックします。
- 5. 追加したユーザーの[フルコントロール]にチェックを入れて適用後、[OK]をクリックします。

|                                                          |                    | NXPowerLite for File Servers v8 Ø)                                                   | アクセス許可           | ×                 |
|----------------------------------------------------------|--------------------|--------------------------------------------------------------------------------------|------------------|-------------------|
|                                                          |                    | セキュリティ                                                                               |                  |                   |
|                                                          |                    | オブジェクト名: C:¥ProgramData¥<br>グループ名またはユーザー名(G):<br>総 CREATOR OWNER<br>総 Administrators | neuxpower¥NXPowe | rLite for File Se |
| ユーザー、コンビューター、サービス アカウント または グループ の選択<br>オブジェクトの確認の選択(S). | ×                  |                                                                                      | 18 tru (D)       | 吉川県令(P)           |
| コーザー、グループ または ビルトイン セキュリティ プリンシパル                        | オブジェクトの種類(の)       |                                                                                      | 但加(0)            | Hilks(IV)         |
| 18 5° a 16 m m                                           | 1777 177 07 EXE(0) | アクセス許可(P): Users                                                                     | 許可               | 拒否                |
| 場所の指定(F):                                                | 1976/03            | ארב אול                                                                              |                  |                   |
|                                                          | ス面/JT(L)           | 変更                                                                                   | $\checkmark$     |                   |
| 選択するオブジェクト名を入力してください (例)(E):                             |                    | 読み取りと実行                                                                              |                  |                   |
|                                                          | 名前の確認(C)           | フォルターの内容の一覧表示                                                                        |                  |                   |
| 4                                                        |                    | 読み取り                                                                                 |                  |                   |
| 詳細設定(A)                                                  | OK キャンセル           | ОК                                                                                   | キャンセル            | 適用(A)             |

# 3.1.5. 環境設定

※ 環境設定は軽量化モードでのみご利用になれます。シミュレーションモードでご利用の場合は、シ リアルナンバーの登録後に表示されます。

### 実行モード

バージョン7以降、実行モードの機能が大幅に変更され、「一回のみ実行」「繰り返し実行」の2つが選択 いただけるようになりました。

| ● 環境設定                    | -  |        | Х |
|---------------------------|----|--------|---|
| 実行モード:                    |    |        |   |
| ● 一回のみ実行                  |    |        |   |
| ○ 繰り返し実行                  |    |        |   |
| 新しいファイルがない場合、次の時間一時停止します: | 14 | 40 0 分 |   |

| 一回のみ実行       | 設定したフォルダー/ドライブの全ファイルの軽量化処理を行った後に停止し、一回    |
|--------------|-------------------------------------------|
|              | のみ実行のレポートを作成します。(手動で再開および再設定を行う必要がありま     |
|              | す) 。レポートはダッシュボード上の[レポート]-[一回のみ実行のレポート]からご |
|              | 確認いただけます。                                 |
| 繰り返し実行(初期設定) | 軽量化対象として設定したフォルダー/ドライブに対して、設定を変更するまでは軽    |
|              | 量化処理を繰り返します。フォルダー/ドライブに新たに追加されたファイルあるい    |
|              | は軽量化処理の除外期間のため処理がスキップされたファイルに対して自動的に再     |
|              | 軽量化処理を実行します。管理者が設定可能なオプションです。レポートはダッシ     |
|              | ュボード上の[レポート]-[現在実行中のレポート]からご確認いただけます。     |
|              |                                           |
|              | 軽量化する余地がない場合は「新しいファイルがない場合、次の時間一時停止しま     |
|              | す:」の指定時間処理を停止し、その後同じフォルダーを再度軽量化します。停止     |
|              | 時間は「1 分~99,999 分」の間で設定できます。(初期値:1,440 分)  |

※ レポートについての詳しい説明は「3.3 レポート」をご覧ください。

### 期間の定義

軽量化対象のファイルの抽出条件を、前回の実行時より「ファイルの更新日時」「ファイルのアクセス日時」が新しいもののいずれかの条件から選択できます。初期設定では「ファイルの更新日時」が選択されています。

### 期間の定義:

- ファイルの更新日時
- ○ファイルのアクセス日時

### パフォーマンス

バージョン8以降、軽量化処理の際にファイルのスキャン データを保存するようになりました。これにより、過去に 処理済みのファイルは効率的にスキップし、処理の高速化 を実現しています。データを消去した場合は処理にかかる 時間が長くなるため、スキャンデータは保持しておくこと を推奨します。

| 💣 スキャンデータを消去                                                                                                    | - |     | × |
|----------------------------------------------------------------------------------------------------|---|-----|---|
| <ul> <li>✓ 軽量化済みのファイル<br/>(256ファイル)</li> <li>         軽量化対象外のファイル<br/>(0ファイル)     </li> </ul>                                                                                                    |   |     |   |
| 最低画素数を下回るJPEGファイル<br>(0ファイル)                                                                                                    |   |     |   |
| 軽量化エラーのファイル<br>〈0ファイル〉                                                                                                    |   |     |   |
| <ul><li></li><li></li></ul> <li></li> |   |     |   |
|                                                                                                    |   |     |   |
| スキャンデータを消去                                                                                                    |   | 閉じる |   |

| 軽量化済みのファイル     | 正常に軽量化されたファイルのデータが含まれます。                        |  |
|----------------|-------------------------------------------------|--|
| 軽量化対象外のファイル    | 以下のデータが含まれます。                                   |  |
|                | • 軽量化対象外のファイル形式                                 |  |
|                | 高速保存された Word 文書                                 |  |
|                | • Office 97 より前の Office で作成されたファイル              |  |
|                | <ul> <li>デジタル署名されたファイル</li> </ul>               |  |
|                | <ul> <li>暗号化されたファイル、パスワードのかかっているファイル</li> </ul> |  |
| 最低画素数を下回る JPEG | 1 メガピクセルを下回る JPEG ファイルのデータが含まれます。               |  |
| ファイル           |                                                 |  |
| 軽量化エラーのファイル    | 以下のデータが含まれます。                                   |  |
|                | • 現在の設定では軽量化できないファイル                            |  |
|                | <ul> <li>内部的に無効なファイル</li> </ul>                 |  |
|                | • Optimizer プロセスのクラッシュ                          |  |
|                | • Optimizer プロセスからの予期せぬエラー                      |  |
| その他            | 以下のデータが含まれます。                                   |  |
|                | • 軽量化対象外の PDF ファイル形式                            |  |
|                | • PDF ライブラリからの予期せぬエラー                           |  |
|                | • Office 2016 より新しい Office で作成されたファイル           |  |
|                | <ul> <li> 圧縮されたデータを含む TIFF ファイル </li> </ul>     |  |
|                | • Tags と呼ばれるデータ構造を持つ TIFF ファイル                  |  |

# 3.2. プロファイル

対象ファイル形式、軽量化レベル、スケジュールを定義したプロファイルを作成しておくと、そのプロフ ァイルの設定値を適用して軽量化処理を実行できます。作成したプロファイルにはすべて異なる名前を付 ける必要があります。ただし、他の種類のプロファイルであれば同じ名前のプロファイルを作成すること が可能です(「軽量化レベル」と「対象ファイル形式」のプロファイル名は同じ名前が使用できます)。 プロファイル名には「PDF 以外のすべてのファイル形式」「軽量化対象期間(12ヶ月前以前)」「夜間と 週末に実行」など、プロファイルの設定内容が一目でわかるような名前を付けることを推奨します。

# 3.2.1. 対象ファイル形式

軽量化対象のファイルの種類を設定する「対象ファイル形式プロファイ ル」の初期設定では、サポートしているすべてのファイルの種類が軽量 化対象として選択されています。この設定は軽量化対象フォルダーをダ ッシュボード上の軽量化対象フォルダーリストへ追加する際や、リスト へ追加した後に[編集]ボタンで変更することも可能です。詳細は、軽量 化対象フォルダーを参照ください。

- メイン画面の[プロファイル]-[対象ファイル形式]から「追加」ま たはメイン画面の[編集]ボタンから[対象ファイル形式]-[新しいプ ロファイル...]を選択します。
- ウィンドウの上部では軽量化対象にするファイルの種類を選択することができます。
- ウィンドウの下部では、対象ファイルの条件を選択することができます。[次の期間内に更新されたファイルは除外する]に[90]日と設定した場合には、90日以内に更新されたファイルを軽量化処理の対象外とします。

※NXPowerLite デスクトップエディションの標準圧縮と同様の設 定を行う際は、[次の期間内に更新されたファイルは除外する]のチ ェックを外します。 

 ・NXPowerLite ファイルサーバーエディション

 ファイル(F)
 プロファイル(P)
 レポート(R)
 ヘルプ(

 フォルダーの;
 対象ファイル形式
 編集

 フォルダー
 経量化レベル
 スケジュール

 フォルダー
 スケジュール
 マリーマン・マリーマン・マー・マー・マー・マン・マー・マン・マー・マー・マー・マン・マー・マー・マー・マン・マー・マン・マー・マ

|                                            | × |
|--------------------------------------------|---|
| ✓ PDF (*.pdf)                              |   |
| > V PowerPointプレゼンテーション                    |   |
| > ☑ Word文書                                 |   |
| > V Excettyp                               |   |
| ✓ JPEG (~jpeg, ~jpg, ~jpe, ~jff, ~jf, ~jf) |   |
| V TIPP (-LEF, -LEF)                        |   |
| · Find ( .ping)                            |   |
| ✓ ZIP内に上記で選択したファイル形式を含む場合、軽量化する            |   |
| √読み取り専用ファイルを含む                             |   |
| ■更新日時またはアクセス日時による制限                        |   |
| <ul> <li>次の期間内に更新されたファイルのみ軽量化する</li> </ul> |   |
| 7 0 日以内                                    |   |
| ○ 次の期間内に更新されたファイルは除外する                     |   |
| 7 1 日以内                                    |   |
| 各設定値について                                   |   |
|                                            |   |

- 4. プロファイル名を指定して「OK」を選択します。
  - ※ 使用する際はメイン画面上の「対象ファイル形式」欄に作成したプロファイルが指定されてい ることを確認してください。

| 💕 NXPowerLite ファイルサーバーエディション        |                   | _      |
|-------------------------------------|-------------------|--------|
| ファイル(F) プロファイル(P) レポート(R) ヘルプ(H)    |                   |        |
| フォルダーの追加 複数フォルダーの追加 編集 ルールの追加 削除    |                   |        |
| フォルダー                               | 対象ファイル形式          | 軽量化レベル |
| C:¥Users¥techadmin¥Desktop¥軽量化フォルダー | New対象ファイル形式プロファイル | 初期値    |
|                                     |                   |        |

| サポートしているファイル      | Microsoft Office 97、2000、XP、2003、2007、2010、2013、2016、2019、 |  |  |
|-------------------|------------------------------------------------------------|--|--|
| の種類1              | Office 365 で作成された Word、Excel、PowerPoint 形式のファイル、PDF ファイ    |  |  |
|                   | ルおよび JPEG 画像、PNG 画像、TIFF ファイル、ZIP ファイル。                    |  |  |
|                   | ・ Microsoft PowerPoint 97-2003 バイナリ形式 (.ppt, .pot, .pps)   |  |  |
|                   | • Microsoft PowerPoint Open XML 形式                         |  |  |
|                   | (.pptx, .pptm, .potx, .potm, .ppsx, .ppsm)                 |  |  |
|                   | • Microsoft Word 97-2003 バイナリ形式 (.doc, .dot)               |  |  |
|                   | • Microsoft Word Open XML 形式 (.docx, .docm, .dotx, .dotm)  |  |  |
|                   | ・ Microsoft Excel 97-2003 バイナリ形式 (.xls, .xlt)              |  |  |
|                   | • Microsoft Excel Open XML 形式 (.xlsx, .xlsm, .xltx, .xltm) |  |  |
|                   | • PDF 文書 (.pdf)                                            |  |  |
|                   | ※PDF のバージョンが 1.4 から 1.7 Extension Level 8 までのファイル          |  |  |
|                   | • JPEG 画像 (.jpeg, .jpg, .jpe, .jfif, .jif, .jfi)           |  |  |
|                   | ・ TIFF ファイル (.tiff, .tif)                                  |  |  |
|                   | • PNG 画像 (.png)                                            |  |  |
|                   | ツリービューを展開して、チェックボックスにチェックを付ける/外すことにより、                     |  |  |
|                   | 軽量化対象として各ファイルの種類を有効/無効を設定できます。                             |  |  |
| ZIP 内に上記で選択したフ    | 初期設定では、[対象ファイル形式]ウィンドウのツリービューで選択したファイル                     |  |  |
| アイル形式を含む場合、軽      | の種類を含む Zip ファイルを軽量化するように設定されています。Zip ファイルを                 |  |  |
| 量化する <sup>2</sup> | 軽量化しない場合には、[ZIP内に上記で選択したファイル形式を含む場合、軽量化                    |  |  |
|                   | する]のチェックを外してください。                                          |  |  |
| 読み取り専用ファイルを含      | 初期設定では、「読み取り専用」のファイルに対して軽量化されないように設定さ                      |  |  |
| む                 | れています。軽量化の対象とするには、[読み取り専用ファイルを含む]にチェック                     |  |  |
|                   | を入れてください。                                                  |  |  |
| 更新日時またはアクセス日      | 通常、ファイルサーバーにはユーザーが定期的にアクセスし、更新しているファイ                      |  |  |
| 時による制限            | ルが保存されています。一方、頻繁に更新はされませんが閲覧目的のために保存さ                      |  |  |
| (初期値:7日)          | れているファイルもあります。この点を考慮し、NXPowerLite は軽量化対象のファ                |  |  |
|                   | イルを「ファイルの更新日時」または「ファイルのアクセス日時」を基準にして選                      |  |  |
|                   | 定できます。どちらを基準に選定するかは「3.1.5 期間の定義」で指定します。                    |  |  |

https://www.nxpowerlite.jp/exe/fse/MSOfficeOnly.zip

<sup>&</sup>lt;sup>1</sup> KINGSOFT Office など Microsoft Office 以外のアプリケーションで作成された Microsoft Office 形式 (.ppt、.pptx、.doc、.docx、.xls、.xlsx)のファイルも軽量化対象となりますが、サポート対象外で す。ただし、レジストリ値を変更することにより Microsoft Office で作成されたファイルのみを軽量化す ることができます。設定方法に関しては、以下の URL から Zip ファイルをダウンロード後、解凍し、 「使用方法.txt」をお読みください。

<sup>&</sup>lt;sup>2</sup> 暗号化またはパスワードで保護された Office/PDF ファイルを含む Zip ファイルに対しては軽量化を行うことはできません。

# 3.2.2. 軽量化レベル

軽量化レベルプロファイルの初期設定は、軽量化処理実 行後にファイルを開いた際、見た目を損なうことなくフ ァイルサイズを小さくできるよう設定されています。初 期設定を使用しての軽量化実行を推奨しますが、設定を 変更することも可能です。

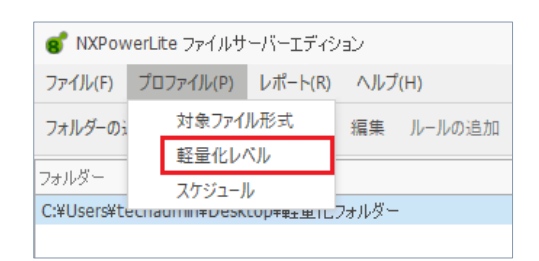

 メイン画面の[プロファイル]-[軽量化レベル]から「追加」またはメイン画面の[編集]ボタンから[軽 量化レベル]-[新しいプロファイル...]を選択します。

| 2. | 軽量化レベルの選択を行います。             | ● 軽量化レベル                                                                                                    | ×    |
|----|-----------------------------|----------------------------------------------------------------------------------------------------|------|
|    | ※NXPowerLite デスクトップエディションの  | PDF PowerPoint Word Excel JPEG                                                                                                    |      |
|    | 標準圧縮と同様の設定を行う際は、以下の値を       | JPEG画質                                                                                                    |      |
|    | 設定します。                      | ✓ 、 ✓ 、 ✓  ✓  ✓  ✓  ✓  ✓  ✓  ✓  ✓  ✓  ✓  ✓  ✓  ✓  ✓  ✓  ✓  ✓  ✓  ✓  ✓  ✓  ✓  ✓  ✓  ✓  ✓  ✓  ✓  ✓  ✓  ✓  ✓  ✓  ✓  ✓  ✓  ✓  ✓  ✓  ✓  ✓  ✓  ✓  ✓  ✓  ✓  ✓  ✓  ✓  ✓  ✓  ✓  ✓  ✓  ✓  ✓  ✓  ✓  ✓  ✓  ✓  ✓  ✓  ✓  ✓  ✓  ✓  ✓  ✓  ✓  ✓  ✓  ✓  ✓  ✓  ✓  ✓  ✓  ✓  ✓  ✓  ✓  ✓  ✓  ✓  ✓  ✓  ✓  ✓  ✓ |      |
| •  | [PDF]                       | 1600 × 1200 ×                                                                                                    |      |
|    | JPEG 画質:[7]                 | ✓ プライベートデータの削り除                                                                                                    |      |
|    | 次の解像度で軽量化 : [1280×800]      |                                                                                                    |      |
|    | プライベートデータの削除 : チェックを入れる     |                                                                                                    |      |
| •  | [PowerPoint / Word / Excel] |                                                                                                    |      |
|    | JPEG 画質:[7]                 | 各設定値について                                                                                                    |      |
|    | 次の解像度で軽量化 : [1280×800]      | プロファイル名 New軽量化レベルブロファイル                                                                                                    |      |
|    | 画像のトリミングを許可 : チェックを入れる      | OK ++>>t                                                                                                    | JI . |
|    | 埋め込まれた文書の図形化 : チェックを入れる     |                                                                                                    |      |
|    | スライドマスターの軽量化 : チェックを入れる     |                                                                                                    |      |
|    | (※PowerPoint のみ)            |                                                                                                    |      |
| •  | [JPEG]                      |                                                                                                    |      |
|    | JPEG 画質:[7]                 |                                                                                                    |      |

次の解像度で軽量化:[1280×800]

Exif 情報の削除:チェックを外す

- 3. プロファイル名を指定して「OK」を選択します。
  - ※ 使用する際は、メイン画面上の「軽量化レベル」欄に作成したプロファイルが指定されている ことをご確認ください。

| 💕 NXPowerLite ファイルサーバーエディション        |          | - 0             | ×  |
|-------------------------------------|----------|-----------------|----|
| ファイル(F) プロファイル(P) レポート(R) ヘルプ(H)    |          |                 |    |
| フォルダーの追加 複数フォルダーの追加 編集 ルールの追加 削除    |          |                 | Q, |
| フォルダー                               | 対象ファイル形式 | 軽量化レベル          |    |
| C:¥Users¥techadmin¥Desktop¥軽量化フォルダー | すべてのファイル | New軽量化レベルプロファイル |    |
|                                     |          |                 |    |

| 軽量化レベル                    |                                                        |
|---------------------------|--------------------------------------------------------|
| JPEG 画質                   | このオプションでは、JPEG 圧縮する際の画質を設定します。画質レベルを低く設                |
|                           | 定して軽量化すれば、より多くファイル容量を削減することができますが、画像が                  |
|                           | 粗くなる可能性があります。また、削減できるファイル容量と見た目の画質のバラ                  |
|                           | ンスを考慮した場合、設定を「8」にしておくことをお勧めします。詳細は、「4.4                |
|                           | 軽量化レベルの設定による JPEG 画質レベルの比較」を参照してください。                  |
| 次の解像度で軽量化:                | Office ファイルには、デジタルカメラで撮られた高解像度でサイズの大きな画像が              |
|                           | 貼り付けられていることが多々あります。NXPowerLite は解像度を指定しての軽量            |
|                           | 化が可能です。ただし、フルカラー印刷、大きい用紙に対する印刷、画像の品質を                  |
|                           | 維持した印刷を行いたい場合は、解像度の変更は行わない設定(チェックボックス                  |
|                           | を外した状態)で軽量化を行うことをお薦めします。                               |
| PDF のみ                    |                                                        |
| プライベートデータの削除              | PDF ファイルの作成や編集が可能な Adobe Acrobat、InDesign、Illustrator、 |
|                           | Photoshop などのアプリケーションは、 ファイル内に各アプリケーション固有の             |
|                           | 編集情報を保持することができますが、ファイルサイズを大きくする可能性があり                  |
|                           | ます。NXPowerLite は、ファイルの見た目を損なうことなくこの編集情報を削除す            |
|                           | ることができます。無効になる編集機能もありますが、各アプリケーションでの基                  |
|                           | 本的な編集は可能です。                                            |
| Microsoft PowerPoint, We  | ord & Excel のみ                                         |
| 画像のトリミングを許可 <sup>1</sup>  | このオプションをチェックすると、トリミングツールで調整された画像を検出し、                  |
|                           | トリミングされた部分のデータを削除します。これによりファイル容量は削減され                  |
|                           | ますが、削除された画像データを復帰させることはできません。                          |
| 埋め込まれた文書の図形化 <sup>2</sup> | このオプションをチェックすると、ファイルに含まれるオブジェクト(Excel で作成              |
|                           | されたグラフなど)は、すべて画像として処理されます。図形変換を行うと、ファイ                 |
|                           | ル容量は大幅に減りますが、図形変換した埋め込み文書は再編集できなくなりま                   |
|                           | す。例えば、図表を含む Excel シートが埋め込まれた Word 文書は、その図表をダ           |
|                           | ブルクリックすることにより、Excel 上で編集することができます。しかし、軽量               |
|                           | 化によりファイル内の埋め込まれた文書は画像に変換されるので、再度図表をダブ                  |
|                           | ルクリックしても、Excel で編集することはできません。                          |
| Microsoft PowerPointのみ    | •                                                      |
| スライドマスターの軽量化              | このオプションはスライドマスターに含まれる画像を軽量化するかどうか選択する                  |
|                           | ことができます。このオプションが有効の場合、PowerPoint 内の全ての画像が軽             |
|                           | 量化されます。このオプションが無効の場合、スライドマスターに含まれる画像の                  |
|                           | 軽量化は行われません。                                            |
| JPEG のみ                   |                                                        |
| Exif 情報の削除                | JPEG 画像は通常、Exif 情報(カメラのモデルや設定情報など)を保持しています。初           |
|                           | 期設定では、Exif 情報は削除されず維持されたままになります。このオプションを               |
|                           | 有効にした場合、軽量化実行時に JPEG 画像から Exif 情報を削除します。               |

<sup>&</sup>lt;sup>1</sup> Office Open XML 形式のファイル内にあるトリミングされた画像は「画像のトリミングを許可」の対象外です。

<sup>&</sup>lt;sup>2</sup> Office Open XML 形式のファイル内に埋め込まれたオブジェクトは「埋め込まれた文書の図形化」の対象外です。

# 3.2.3. スケジュール

NXPowerLite ファイルサーバーエディションは、初期設定としてスケジュールが設定されていません。 シミュレーションモードを実行した場合、ジョブが完了するまで処理は停止しません。また、軽量化モー ド実行時は軽量化対象のファイルが新しく追加されるまでは一時停止したままになります。しかし、バッ クアップツールが実行される時間と同じ時間帯に NXPowerLite を実行することはお勧めできません。夜 間や週末などプロセッサ処理が比較的集中しない時間帯や日付と時間を指定してジョブを開始するようス ケジュールで設定することをお勧めします。

### 【スケジュールの初期値:「初期値(全期間)」】

この設定を使用した場合、軽量化は 24 時間 365 日いつでも実行可能であり、「開始」ボタンを押した時 点から軽量化処理が始まります。

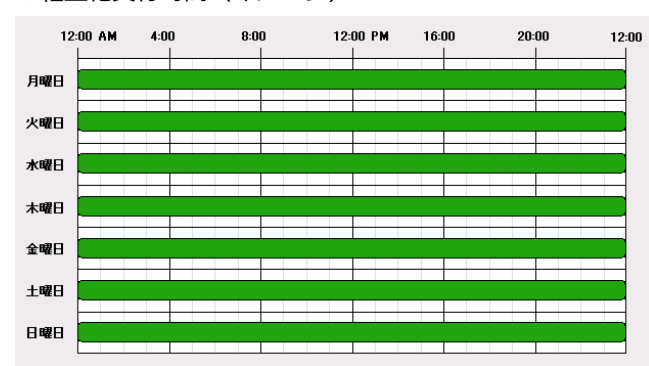

▼軽量化実行時間(イメージ)

### 【土日のみ軽量化の実行を行う場合】

1. メイン画面のスケジュール欄から「新しいプロファイル…」を選択します。

| スケジュール: | 初期値(全期間) - |  |
|---------|------------|--|
|         | 初期値(全期間)   |  |
|         | 新しいプロファイル  |  |

 「スケジュールの追加」をクリックして、[開始日時]で土曜または日曜を選択し、[終了日時]に開始 日と同じ日付を選択し、「終日」にチェックを入れ、[繰り返し:]で「毎週末(土日)」を選択して 「OK」をクリックします。

| <b>6</b> スケジュール | レプロファイルの作詞     | 2                     |             |     | —<br>スケジュ | ロ<br>ールの追加 | × |
|-----------------|----------------|-----------------------|-------------|-----|-----------|------------|---|
|                 | 💰 スケジュール       | の追加                   |             |     | ×         | ールの編集      |   |
|                 | 開始日時:          | 2020/06/27<br>V 終日    | Ŧ           |     |           |            |   |
|                 | 終了日時:<br>繰り返し: | 2020/06/27<br>毎週末(土日) | -           |     | -         |            |   |
|                 | 概要:            | 2020年6月27日か           | ら週末(土日)のみ 終 | 日実行 |           | JB余        |   |
| <u>各設定値に</u>    |                |                       | ОК          | キャン | セル        |            |   |
| フロファイル名         |                |                       |             | ОК  |           | キャンセル      |   |

- 3. プロファイル名を指定して「OK」をクリックします。
- 4. メイン画面上で指定したプロファイルが選択されていることを確認します。

| スケジュール:    | Newスケジュールプロファイル - | スケジュールの編集 |
|------------|-------------------|-----------|
|            |                   |           |
| クリックしてください |                   |           |
|            |                   |           |

| ▼牡里心大江吋凹(コノ | メージ) | ) |
|-------------|------|---|
|-------------|------|---|

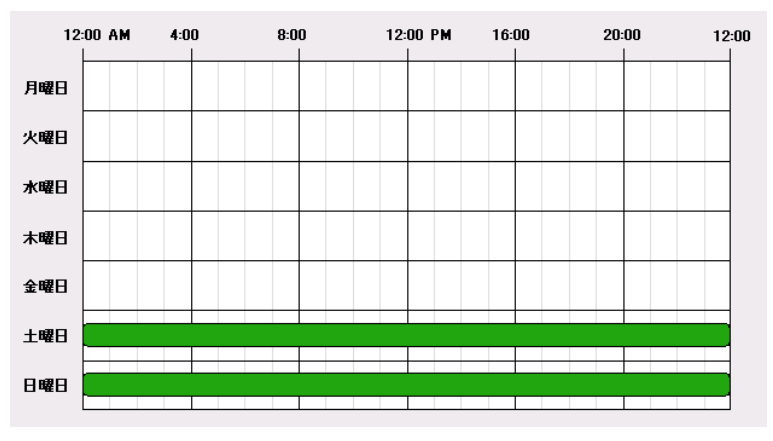

### 【平日の夜間のみ軽量化の実行を行う場合】

1. メイン画面のスケジュール欄から「新しいプロファイル…」を選択します。

| スケジュール: | 初期値(全期間)  | Ŧ |   |
|---------|-----------|---|---|
|         | 初期値(全期間)  |   | - |
|         | 新しいプロファイル |   |   |

「スケジュールの追加」をクリックして、[開始日時]で平日および時刻を選択し、[終了日時]に開始日と同じ日の時刻もしくは、開始日時の翌日(月曜日の23時開始であれば火曜日の5時など)を設定し[繰り返し:]で「平日(月-金)」を選択して「OK」をクリックします。

| ๑ ี スケジュー/ | レプロファイルの編集 | 5                  |              |          | _    |        | × |
|------------|------------|--------------------|--------------|----------|------|--------|---|
|            |            |                    |              |          | スケジュ | ニールの追加 |   |
|            | 💕 スケジュール   | の追加                |              |          | ×    | ルの編集   |   |
|            | 開始日時:      | 2020/06/22<br>終日   | - 23:        | 00       | *    |        |   |
|            | 終了日時:      | 2020/06/23         | - 5:0        | 0        | -    |        |   |
|            | 繰り返し:      | 平日 <b>(</b> 月-金)   |              |          | -    |        |   |
|            | 概要:        | 2020年6月22日加<br>間実行 | ら平日(月-金)のみ 2 | 3:00-5:0 | 00   | JB余    |   |
| 各設定値に      |            |                    |              |          |      |        |   |
|            |            |                    | ОК           | キャン      | セル   |        |   |
| プロファイル名    | Newスケジュー   | •ルプロファイル           |              |          |      |        |   |
|            |            |                    |              | OK       |      | キャンセル  |   |

3. プロファイル名を指定して「OK」をクリックして、メイン画面上で指定したプロファイルが選択さ れていることを確認します。

| スケジュール:    | Newスケジュールプロファイル ・ | スケジュールの編集 |
|------------|-------------------|-----------|
| クリックしてください |                   |           |
|            |                   |           |

▼軽量化実行時間(イメージ)

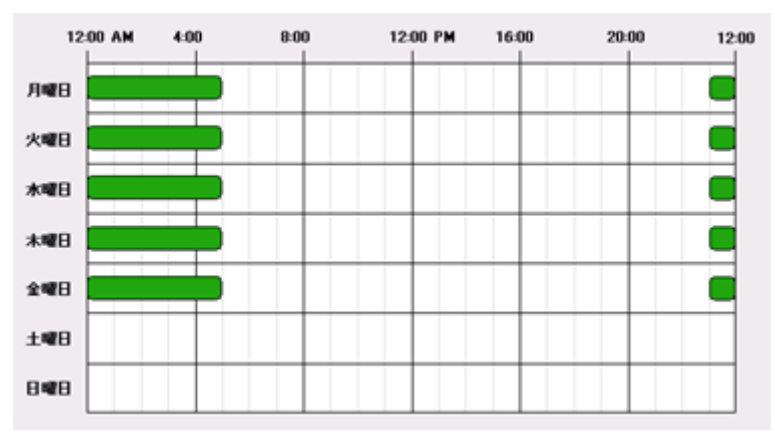

### 【平日の夜間および土日のみ軽量化の実行を行う場合】

- 1. スケジュール欄から「新しいプロファイル...」を選択します。
- 「スケジュールの追加」をクリックして、[開始日時]で平日および時刻を選択し、[終了日時]に開始 日と同じ日の時刻もしくは、開始日時の翌日(月曜日の23時開始であれば火曜日の5時など)を設 定し、[繰り返し:]で「平日(月-金)」を選択して「OK」をクリックします。

| 🥑 スケジュールプロファイルの編集                     | _         |       | ×  |
|---------------------------------------|-----------|-------|----|
| 2020年6月22日から平日(月-金)のみ 23:00-5:00 の間実行 | スケジ.      | ュールの追 | bo |
| 2020年6月27日から週末(土日)のみ 終日実行             | スケジュールの編集 |       | 集  |
|                                       |           |       |    |
|                                       |           |       |    |
|                                       |           |       |    |
|                                       |           | 智川民全  |    |
|                                       |           | HUPA  |    |
| 各設定値について                              |           |       |    |
| プロファイル名 Newスケジュールプロファイル               |           |       |    |
| 0                                     | К         | キャンセ  | μ  |

- 「スケジュールの追加」をクリックして、[開始日時]で土曜または日曜を選択し、[終了日時]に開始 日と同じ日付を選択し、「終日」にチェックを入れ、[繰り返し:]で「毎週末(土日)」を選択して 「OK」をクリックします。
- 4. プロファイル名を指定して「OK」をクリックして、メイン画面上で指定したプロファイルが選択されていることを確認します。

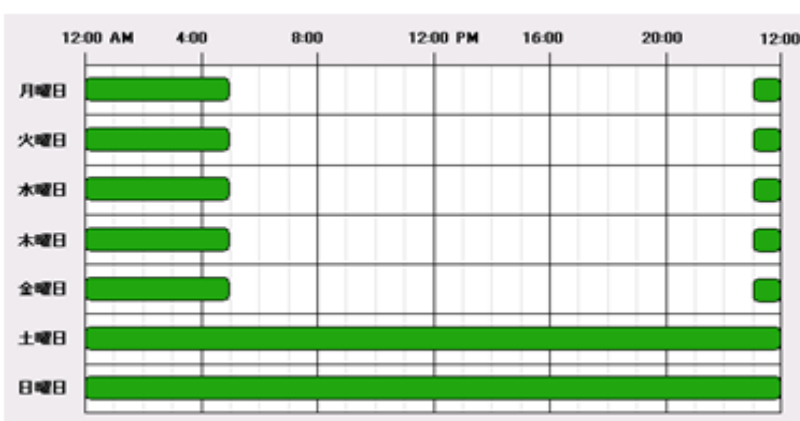

### ▼軽量化実行時間(イメージ)

### 【重複したスケジュールついて】

以下の重複した時間帯が生じるような条件スケジュールを組んだ場合

- 1. 毎日 23:00 (翌)6:00の間実行
- 2. 毎週水曜 2:00 14:00 の間実行

| 6 | ❣ スケジュールプロファイルの作成                 | _ | -   |      | × |
|---|-----------------------------------|---|-----|------|---|
|   | 2020年6月22日から毎日 23:00-6:00の間実行     | 7 | ケジュ | ールの追 | 加 |
|   | 2020年6月24日から毎週水曜日 2:00-12:30 の間実行 | 7 | ケジュ | ールの編 | 集 |
|   |                                   |   |     |      |   |

毎週水曜日のみ途中で一時停止することなく、14:00まで実行されます。

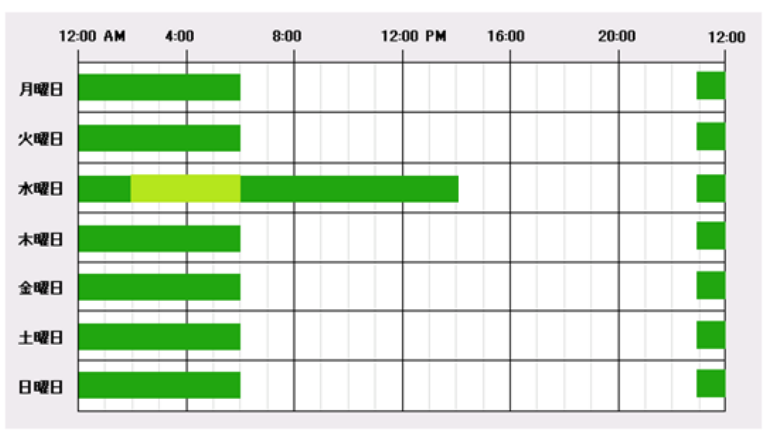

NXPowerLite は Windows のシステム時計やタイムゾーンが変更された場合、変更 された時間に合わせてスケジュールも自動調整します。

# 3.3. レポート

▼サンプル(現在実行中のレポート) NXPowerLite FOR FILE SERVERS 軽量化モード レポート レポート作成日 バージョン 8.0.15 ファイル形式ことの削減容量 削减容量 ファイル形式 PDF: 0% PNG: 0% PDF 44 MB PowerPoint: 48% PNG 12 MB Word: 14% PowerPoint 9,292 MB Excel: 35% JPEG: 2% Word 2,645 MB TIFF: 0% Excel 6.657 MB 🔪 Zip: 1% JPEG 466 MB TIFF 8 MB 139 MB Zip 싊 19 264 実行履歴(1ヶ月以内) 日付 処理時間 軽量化済みファイル 教 削减容量(MB) 226月2020 00:02:14 189 839 116月 2020 00:45:01 10.400 8.865 116月 2020 00:45:01 10,400 8 865 計 01:32:16 20,989 18,569 月別削減容量 时 処理時間 軽量化済みファイ ル数 削減容量(MB) 4月 2020 00:00:00 1 2月 2020 00:01:09 30 1月 2020 00:00:46 202 計 00:01:55 233 設定内容 アル形式 フォルダー 軽量化レベルの設定 C:\Users Desktop 軽量化フォルダー すべてのファイル 初期値

#### シミュレーションのレポート

「シミュレーションのレポート」は、シミュレーションモード実行時のジョブの完了またはユーザーによってジョブ が停止された際に生成されます。レポートには、現在の設定で軽量化処理を実行した場合の削減容量(予想)などの 詳細な情報が出力されます。

1

393

301

695

| 一回のみ実行のレポート    |                                                   |
|----------------|---------------------------------------------------|
| 「一回のみ実行のレポート」は | 、シリアルナンバー登録後に軽量化処理を一回のみ実行した際に生成されます。現在            |
| の設定で軽量化処理を実行した | た場合の削減容量などの詳細な情報が出力されます。                          |
| 対象ファイル         | このセクションには、軽量化対象フォルダー内の「軽量化対象ファイル」と「軽量             |
|                | 化対象ではないファイル」それぞれのファイルサイズの合計が表示されます。               |
| 削減容量           | このセクションには、軽量化モードを実行した際の削減容量の目安が表示されます             |
|                | (シミュレーションモードの場合、削減容量の予想が表示されます)。軽量化実行時            |
|                | は NXPowerLite サーバエディションのサーバー内に対象ファイルをコピーして一       |
|                | 時ファイルを作成します。作成した一時ファイルに対して軽量化処理を行い、対象             |
|                | ファイルに対して上書きを行います(シミュレーションモードの場合、上書きはされ            |
|                | ません)。その後一時ファイルは削除されます。                            |
| サポートされたファイル    | 対象ファイル形式別の削減容量を表示します。軽量化後のファイルサイズと削減容             |
|                | 量は目安です。                                           |
| スキップされた対象ファイ   | サポートされた対象ファイル形式であるにも関わらず、軽量化対象外としてスキッ             |
| ル              | プされた理由を表示します。詳細は、4.7 をご参照ください。                    |
| 軽量化対象ではないファイ   | 「軽量化対象ではないファイル」セクションは、軽量化対象フォルダー内に                |
| ル              | NXPowerLite がもともと軽量化できない拡張子(.wmv, .txt など)のファイルが含 |
|                | まれていた場合に表示されます。                                   |
| アクセスできないフォルダ   | 軽量化モード実行時、フォルダーへのアクセス権限によりアクセスできなかった軽             |
| -              | 量化対象フォルダーの一覧です。軽量化対象フォルダーへの読み取り/書き込み/更            |
|                | 新/削除すべての権限をもつユーザーカウントで「NXPowerLite File Server」サー |
|                | ビスを実行できるように設定されているか確認してください。                      |
| 現在実行中のレポート     |                                                   |
| 「現在実行中のレポート」はN | IXPowerLite ファイルサーバーエディションを使用して削減できたディスク容量の概      |
| 要を表示します。また、現在第 | 実行中のレポートはシリアルナンバー登録後すぐに生成可能になり、軽量化処理実行            |
| の最新情報を表示します。レオ | ポート内に表示される内容は以下のとおりです。                            |
| ファイル形式ごとの削減容   | このセクションは、ファイル形式ごとの削減容量を表示します。                     |
| 量              |                                                   |
| 実行履歴(1ヶ月以内)    | このセクションは、1ヶ月以内に軽量化処理を実行した履歴の一覧です。処理時              |
|                | 間、軽量化済みファイル数、削減容量を日ごとに表示します。                      |
| 月別削減容量         | このセクションは、月別の削減容量を表示します。                           |

レポートは RTF、DOCX、PNG 形式のエクスポート、および電子メー ルへの添付が可能です。

※ Arial Unicode MS フォントがインストールされたマシン上で は、エクスポート形式から「PDF ファイル」が選択できます。

プレビュー ファイル(F) 🖶 印刷(P) ₽ ドキュメントのエクスポート... > ✓ RTF ファイル ☑ 電子メールで送信... DOCX File ۲ 画像ファイル 😣 終了(X) INAFOWE FOR FILE SE

※ 現在 PNG 形式のエクスポートでは「このファイルを開きます か?」のダイアログで「はい」を選択してもファイルを開けません。エクスプローラーを使用して エクスポート先のフォルダーを参照してください。

# 3.4. ヘルプ

| 💕 NXPowerLite ファイルサーバーエディシ | ョン (シミュレーションモード)           |
|----------------------------|----------------------------|
| ファイル(F) プロファイル(P) レポート(R)  | ヘルプ(H)                     |
| フォルダーの追加 複数フォルダーの追加        | NXPowerLite ヘルプ F1         |
| フォルダー                      | 今すぐ購入(B)<br>シリアルナンバーの入力(E) |
|                            | NXPowerLiteについて(A)         |

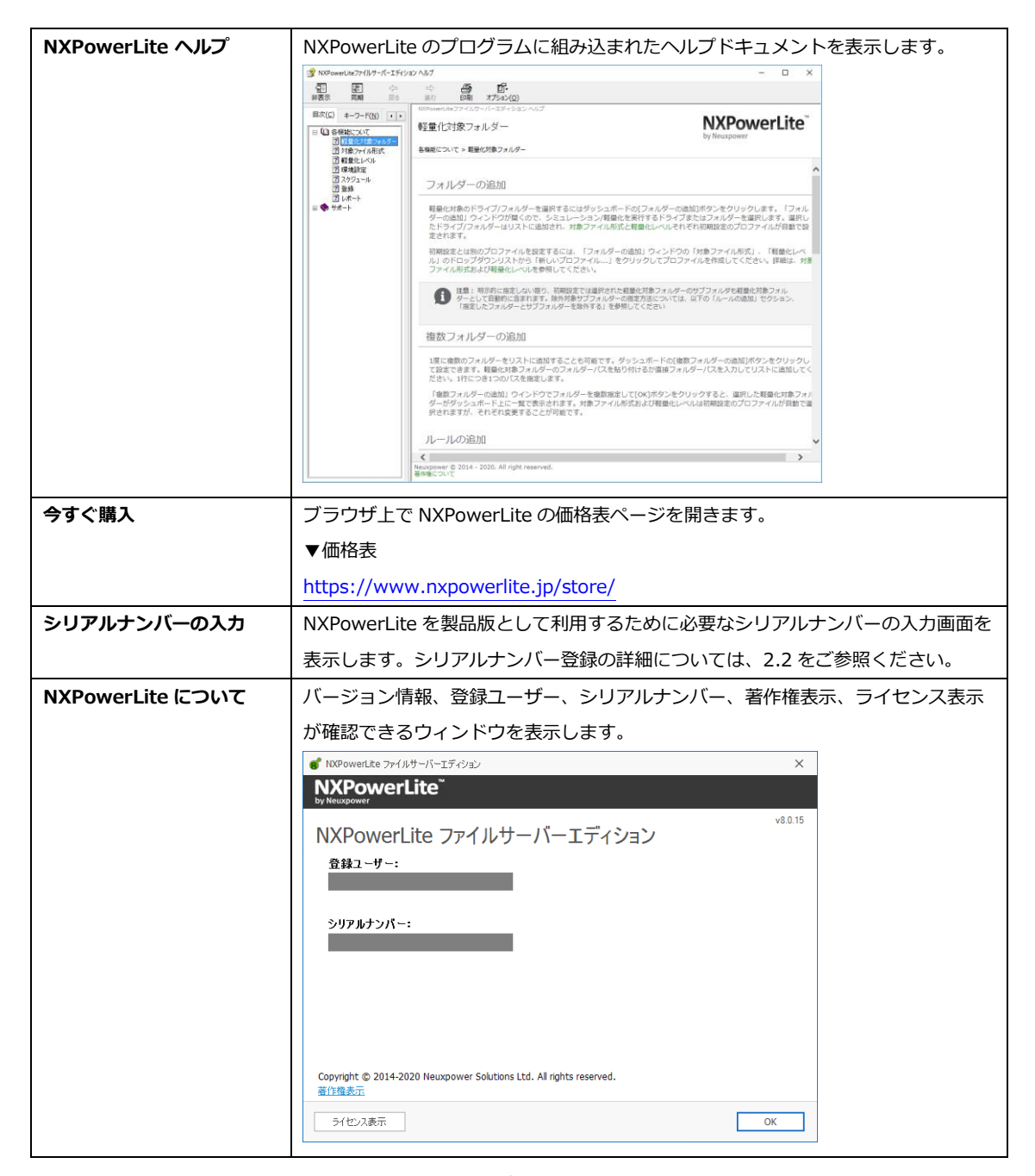

# 3.5. アクセス制限やサーバー上のフォルダーを軽量化する

NXPowerLite ファイルサーバーエディションが指定フォルダー内のファイルを圧縮、またはその効果を シミュレーションするためには、NXPowerLite のサービスを実行するアカウントが対象フォルダーへの 「読み取り/書き込み」権限を持っている必要があります。 例として、Windows では「共有フォルダーの アクセス権」「ファイルシステムのアクセス権(NTFS の場合)」がこれに当たります。 ローカル上のアクセス制限が行われているフォルダーや、ファイルサーバー上のフォルダーを軽量化する ためには、本項目および 3.1.4 の設定が必要になります(ファイルサーバー上のフォルダーが実行アカウ ントと同じドメインにない場合は、3.6 の設定も必要になります)。

# 3.5.1. 共有フォルダーのアクセス権設定

以下 A,B のいずれかを設定ください。

### 【A. ネットワークのファイルとフォルダーの共有】

- 1. 対象フォルダーを右クリックして、[プロパティ]を選択します。
- 2. [共有]タブ内の「ネットワークのファイルとフォルダーの共有」枠内の、[共有]をクリックします。
- 3. ファイルの共有画面から、NXPowerLite を実行するサービスのユーザーアカウントを追加します。
- 4. 追加後は「アクセス許可レベル」を[読み取り/書き込み]に変更します。

|                    |                                                 | 👃 新しいフォルダーのプロパティ 💌                                                                                                    |
|--------------------|-------------------------------------------------|----------------------------------------------------------------------------------------------------|
|                    | 💿 🕺 ファイルの共有                                     | 全般 共有 セキュリティ 以前のパージョン カスタマイズ                                                                                                    |
|                    |                                                 | ネットワークのファイルとフォルダーの共有                                                                                                    |
|                    | 共有する相手を選んでください                                  | 新しいフォルダー<br>共有されていません                                                                                                    |
|                    | 名前を入力して [追加] をクリックするか、または、矢印をクリックして相手を検索してください。 | ネットワーク パス( <u>N</u> ):<br>共有されていません                                                                                                    |
|                    | ✓ 追加(A)                                         | 共有( <u>5</u> )                                                                                                    |
|                    | 名前 アカヤス許可のレベル                                   | 詳細な共有                                                                                                    |
| _                  | Administrator 所有者                               | カスタムのアクセス許可を設定したり、複数の共有を作成したり、その他の詳細な共有のオポションを設定したりできます。                                                                                                    |
|                    | 🔐 Everyone 読み取り/書き込み 🔻                          |                                                                                                    |
| 取り                 | 読み取り                                            | 授 詳細な共有(Ω)…                                                                                                    |
| 取り/書き込み            | 【✔ 読み取り/                                        | ノパスワード保護                                                                                                    |
|                    | 削除                                              | 共有フォルダーにアクセスするには、ユーザー アカウントとパスワードが必要で                                                                                                    |
|                    |                                                 | च.                                                                                                    |
|                    |                                                 | この設定を変更するには ネットワークと共有センター を使用してください。                                                                                                    |
|                    | 大日の回知の詳細で表示する                                   |                                                                                                    |
| キャンセル              |                                                 | びん 道用(A)                                                                                                    |
| 取り<br>取り/割<br>キャン1 | 名前を入力して [追加] をクリックするか、または、矢印をクリックして相手を検索してください。 | ネットワーク バス(N):<br>共有(2)<br>詳細な共有<br>カスクムのクセス許可を設定したり、複数の共有を作成したり、その他の詳<br>細な共有のオプションを設定したりできます。<br>● 詳細な共有(2)<br>パスワード保護<br>共有フォルダーにアクセスするには、ユーザー アカウントとパスワードが必要で<br>す。<br>この設定を変更するには <u>ネットワークと共有センター</u> を使用してください。<br>OK キャンセル 違用(A) |

【B. 詳細な共有】

- 1. 対象フォルダーを右クリックして、[プロパティ]を選択します。
- 2. [共有]タブ内の[詳細な共有]を選択します。
- 3. [このフォルダーを共有]にチェックを入れ、[アクセス許可]をクリックします。
- 4. 「アクセス許可画面」にて[追加]をクリックして、 NXPowerLite を実行するサービスのユーザーア カウントを指定します。
- [変更]もしくは[フルコントロール]にチェックを入れて、[OK]をクリックします。
   ※可能であればフルコントロールにチェックを入れてください。
- 6. 「詳細な共有」ダイアログ上でも[OK]をクリックします。

| 詳細な共有                                                                                        | Share のアクセス許可                                                                                  | X     |
|----------------------------------------------------------------------------------------------|------------------------------------------------------------------------------------------------|-------|
| ✓      ビのフォルダーを共有する(S)     設定     共有名(日):                                                    | 共有アクセス許可<br>グループ名またはユーザー名(G):<br>& Administrator (WIN-V8RKQFAFJL9¥Administrator)<br>& Everyone |       |
| <u>追加(A)</u><br>削除( <u>R</u> )<br>同時に共有できるユーザー数( <u>L</u> ):<br>167772↓<br>コメント( <u>Q</u> ): | 違加(D) 削除<br>アクセス許可(P): Administrator 許可 拒                                                      | (R)   |
|                                                                                              | フルコントロール ☑ □<br>変更 ☑ □<br>読み取り ☑                                                               |       |
| アクセス許可( <u>P</u> ) キャッシュ( <u>C</u> )<br>OK キャンセル 適用                                          | OK キャンセル 道                                                                                     | 〔用(A) |

# 3.5.2. ファイルシステムのアクセス権設定(NTFSの場合)

- 1. 対象フォルダーを右クリックして、[プロパティ]を選択します。
- 2. [セキュリティ]タブ内の[追加]をクリックします。
- 3. 「ユーザー、コンピュータまたはグループの選択」から NXPowerLite を実行するユーザーアカウントを選択します。
- 許可欄の[読み取り][書き込み]にチェックを入れます([フルコントロール]にチェックを入れると、 自動的に読み取り、書き込み両方のチェックが入ります)。

| 新しいフォルダのプロパティ                                                                                                    |              | ? 🛛            |
|----------------------------------------------------------------------------------------------------|--------------|----------------|
| 全般 共有 セキュリティ カスタマイズ                                                                                                    |              |                |
| グループ名またはユーザー名(G):                                                                                                    |              |                |
| 🖉 Administrator (domain¥Administrat                                                                                                    | tor)         |                |
| Administrators (                                                                                                    | nistrators)  |                |
|                                                                                                    |              |                |
|                                                                                                    |              |                |
|                                                                                                    | 追加(0)        | 削除( <u>R</u> ) |
| Administrator のアクセス許可(P)                                                                                                    | 許可           | 拒否             |
|                                                                                                    |              |                |
| 変更<br>読み取りと実行                                                                                                    |              |                |
| フォルダの内容の一覧表示                                                                                                    |              |                |
| 「読み取り<br>まき込み                                                                                                    |              |                |
|                                                                                                    |              |                |
| 1927年2月27日1日には197日には197 | A DICIGY (E± | 詳細設定(⊻)        |
|                                                                                                    |              |                |
| ОК                                                                                                    | キャンセル        | 通用( <u>A</u> ) |

# 3.6. ネットワーク上の別ドメインのフォルダーを軽量化する

NXPowerLite ファイルサーバーエディションのインストール端末とは異なるドメインに属するファイル サーバー上のフォルダーを軽量化する場合、インストール端末上で Windows のエクスプローラーを開 き、対象のファイルサーバーのドメインの資格情報を記憶させる必要があります。

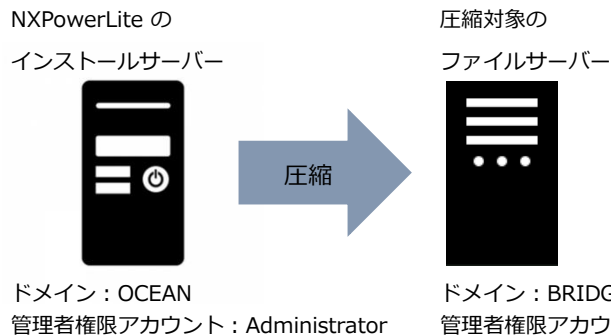

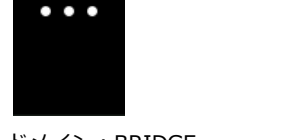

ドメイン:BRIDGE 管理者権限アカウント: Administrator

- 1. NXPowerLite ファイルサーバーエディションのインストール端末に管理者権限アカウントでログイ ンします(例: OCEAN¥Administrator)。
- 2. インストール端末上で Windows のエクスプローラーを開き、アドレスバーに圧縮対象のフォルダー 名を入力します。
- 3. 資格情報の入力画面が表示されたら、圧縮対象フォルダーが属するドメインのアカウント情報を入 カします (例: BRIDGE¥Administrator)
- 4. 右図のように「資格情報を記憶する」にチェックを入れ、 [OK]をクリックします。 ※資格情報マネージャーに情報を記憶させます。
- 5. NXPowerLite ファイルサーバーエディションを起動して、 [ファイル]-「複数フォルダーの追加(M)]を選択し、別ド メインの圧縮対象フォルダーの UNC パスを入力します。

| ● 複数フォルダーの)追加                  | -  |      | ×  |
|--------------------------------|----|------|----|
| 1行につき1つのパスを指定してください            |    |      |    |
| "C:WUsers에 WDesktopW程量化フォルダー1" |    |      | -  |
|                                |    |      |    |
|                                |    |      |    |
|                                |    |      |    |
|                                |    |      |    |
|                                |    |      |    |
|                                |    |      |    |
|                                |    |      |    |
|                                |    |      |    |
|                                | ОК | キャンセ | ıν |

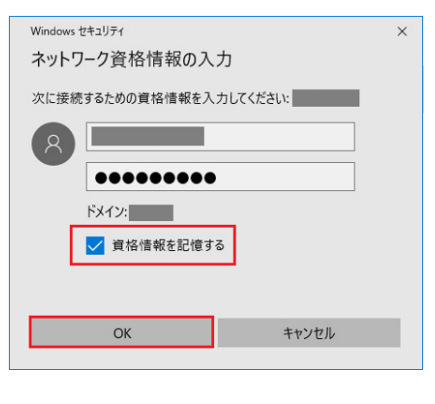

6. NXPowerLite ファイルサーバーエディションの Windows サービスに手順1 でログインした管理者 アカウントを設定します(例:OCEAN¥Administrator)。

### 圧縮の実行中にファイルサーバーへの資格情報が変更された場合

圧縮対象のファイルサーバーへの資格情報が圧縮中に変更された場合、即座に圧縮処理が停止することは ありませんが、処理が完了するまでに資格情報マネージャーに記憶されている情報を更新する必要があり ます(処理が完了していると「軽量化対象のデータが存在しないため一時停止しました。」というメッセ ージが表示されます)。

| S NXPowerLit         | e ファイルサーバーエ                | ディション    |                  |          |                   |          |          |           |      | -   |       | ×    |
|----------------------|----------------------------|----------|------------------|----------|-------------------|----------|----------|-----------|------|-----|-------|------|
| ファ <b>イル</b> (F) プロ: | ファイル(P) レポー                | ト(R) ヘルブ | <sup>f</sup> (H) |          |                   |          |          |           |      |     |       |      |
| フォルダーの追加             | 複数フォルダーの追                  | 自加 編集    | ルールの追加           | 削除       |                   |          |          |           |      |     |       | Q    |
| フォルダー                |                            |          |                  |          |                   |          | 対象ファイル形式 |           | 軽量化レ | S10 |       |      |
| C:¥Users¥            | ¥Desktop¥載                 | 量化フォルダー  | -                |          |                   |          | すべてのファイル |           | 初期値  |     |       |      |
|                      |                            |          |                  |          |                   |          |          |           |      |     |       |      |
|                      |                            |          |                  |          |                   |          |          |           |      |     |       |      |
|                      |                            |          |                  |          |                   |          |          |           |      |     |       |      |
|                      |                            |          |                  |          |                   |          |          |           |      |     |       |      |
|                      |                            |          |                  |          |                   |          |          |           |      |     |       |      |
|                      |                            |          |                  |          |                   |          |          |           |      |     |       |      |
|                      |                            |          |                  |          |                   |          |          |           |      |     |       |      |
|                      |                            |          |                  |          |                   |          |          |           |      |     |       |      |
|                      |                            |          |                  |          |                   |          |          |           |      |     |       |      |
|                      |                            |          |                  |          |                   |          |          |           |      |     |       |      |
|                      |                            |          |                  |          |                   |          |          |           |      |     |       |      |
|                      |                            |          |                  | スケジュール:  | 初期値(全期間)          |          | *        | スケジュールの編集 | шk   |     | 停止    |      |
| ○ 000000 (4)         | \$ <sup>#</sup> +00-49-15) | 軽量化対象(   | カデータが存在した        | いため一時停止! | . 割.た 今日の 21・1    | 0に五関1.ます | -        |           |      | æ   | 輕量化   | ∓-K  |
|                      | 19100040310/               | 和里16月30  | 777751T1EU/      |          | 0x0/cs 7 Ц 0 21:1 |          |          |           |      |     | *工里10 | i l' |

- 1. Windows の[コントロールパネル]-[ユーザーアカウント]-[資格情報マネージャー]を開きます。
- 2. [Windows 資格情報]をクリックします。
- 3. 対象の Windows 資格情報にある[編集]をクリックし、新しい情報を入力して保存します。

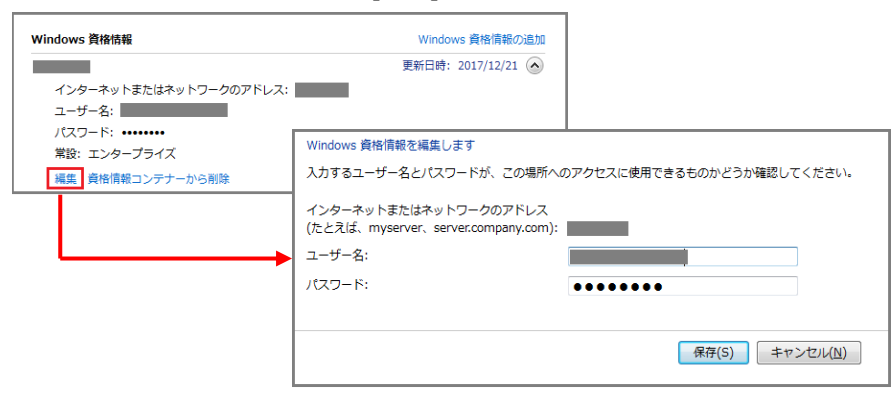

# 3.7. 外部コマンドによるプログラム実行

軽量化レベルの設定など軽量化対象フォルダーへの軽量化設定完了後、UI 画面を使用せずに NXPowerLite ファイルサーバーエディションを実行することが可能です。例えば、ファイルバックアッ プソフトの実行完了後に再開始したい場合(ファイルのバックアップソフトの実行時間と NXPowerLite の 実行時間が重なるのを防ぐため)などに使用します。

NXPowerLite ファイルサーバーエディションは Windows の「NXPowerLite File Server」サービスを使用してすべての処理を行っています。したがって、コマンドプロンプトから SC コマンドを使用して「NXPowerLite File Server」サービスの操作(一時停止および再開始)を行うことができます。ただし、「pause」および「continue」コマンドのみ使用可能です。

NXPowerLite を一時停止したい場合は、以下のコマンドを入力しスクリプトを実行します。 *sc pause "NXPowerLite File Server"* 

NXPowerLite の一時停止後に再開始したい場合は、以下のコマンドを入力しスクリプトを実行します。 sc continue "NXPowerLite File Server"

✓ ダッシュボード上でスケジュールが設定されている場合、「continue」コマンドを実行してもすぐに再開始しません。設定されているスケジュールが常に優先されます。スケジュール設定により一時停止している場合、「continue」コマンドを実行しても次の再開始時間まで処理は実行されません。

# 4.その他

# 4.1. ファイル軽量化の仕組み

### PowerPoint、Word、Excel

- 不必要なメタデータの削除
- 「高速保存」情報の削除
- 貼り付けられた画像を最適なデータ形式に変換
- 画像の JPEG 圧縮
- 貼り付けられた画像を最適な解像度へ変換 (オプション)
- トリミングした部分の画像情報を削除 (オプション)
- ・ 埋め込まれた文書の図形化 (オプション)

PDF (PDF、PDF/A、PDF/X、PDF/E、PDF/UA、PDF/VT)

- 貼り付けられた画像を最適なデータ形式に変換
- 画像の JPEG 圧縮
- 貼り付けられた画像を最適な解像度へ変換 (オプション)
- トリミングした部分の画像情報を削除 (オプション)
- ・ プライベートデータを削除 (オプション)

### JPEG

• JPEG 圧縮

### TIFF

- LZW 圧縮を使用して TIFF ファイル内の非圧縮画像を軽量化
- マルチページ TIFF ファイルに対しても LZW 圧縮を使用して非圧縮ページを軽量化

UZip ファイルでは、Zip ファイルから対象ファイル抽出後に上記の方法によって軽量 化されたファイルで上書きします。軽量化処理されたすべてのファイルは再度 Zip 圧縮さ れます。

# 4.2. シミュレーションモードについて

製品版購入前は、シミュレーションモードのみ使用できます。シミュレーションモードではファイルの軽 量化を行いますが、原本ファイルの編集、削除、上書きは一切行わず、実際の削減容量を算出した詳細な レポートから効果をご確認いただけます。NXPowerLite では、軽量化実行後でも見た目の画質にほとん ど影響なくファイルを軽量化し、かつディスク容量の大幅な削減が実現できるよう、軽量化レベルの初期 値が設定されています。

実際に原本ファイルを軽量化後のファイルで上書きしディスク容量を削減するには、製品版購入後に送られてくるシリアルナンバーを入力して軽量化モードを有効にする必要があります。

以下の図は、シミュレーションモードでのジョブの開始と実行の流れを表します。ジョブを開始すると、 軽量化対象とするファイルのリスト作成が開始され、その終了を待たずに軽量化のシミュレーションも開 始されます。ファイルのリスト作成と軽量化のシミュレーションを並行して行うことで、ジョブの実行時 間を短縮しています。

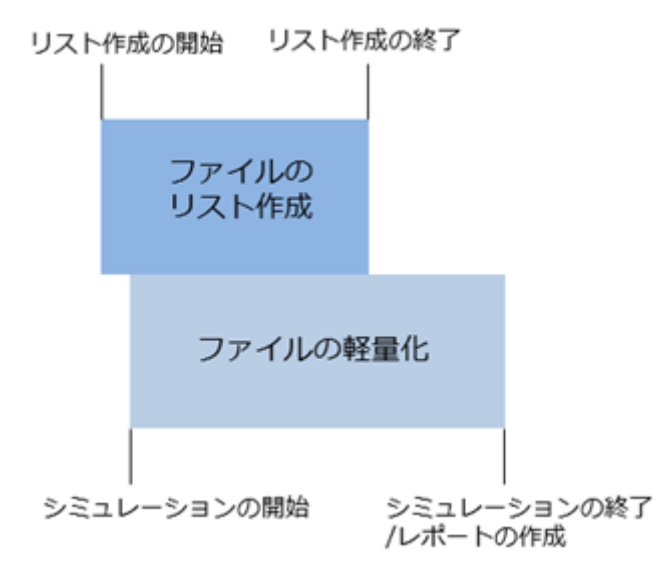

# 4.3. 軽量化モードについて

製品版購入後に送られてくるシリアルナンバーを入力すると、軽量化モードが有効になります。軽量化モ ードを実行すると、NXPowerLite は原本ファイルを軽量化後のファイルで上書きし、ディスク容量を削 減します。現在実行中のレポートとして、実際に削減された容量を表示するレポートが作成されます。仕 様上、不可逆圧縮を使用しておりますので、軽量化の際にファイル内で圧縮された情報は失われ、元に戻 すことは出来ません。軽量化後に見た目の画質に影響なくファイルを圧縮できるよう初期値が設定されて はいますが、念のため事前にテストを行い、確認をしてから軽量化モードを実行してください。 軽量化モードでは、最初のスキャン時に軽量化対象として判断されたファイルの処理がすべて完了すると 自動的に処理を再開始します。つまり、軽量化対象フォルダーとして設定したフォルダーに対して、設定 を変更するまでは軽量化処理を繰り返します。ただし、ファイルに対しての更新が行われなかったなど新 規軽量化の対象となるファイルがフォルダー内に存在しなかった場合、もしくは軽量化前ファイルサイズ の合計と軽量化後のファイルサイズの合計のサイズ差が5%未満だった場合は自動的に一時停止し、停止 時間の経過後に処理を再開します。再開した際に軽量化対象ファイルがフォルダー内に存在しなかった場 合は再び一時停止し、停止時間の経過後に処理を再開します。

以下の図は、軽量化モードでのジョブの開始と実行を表します。ジョブを開始すると、軽量化対象とする ファイルのリスト作成が開始され、その終了を待たずに軽量化も開始されます。ファイルのリスト作成と 軽量化を並行して行うことで、ジョブの実行時間を短縮しています。

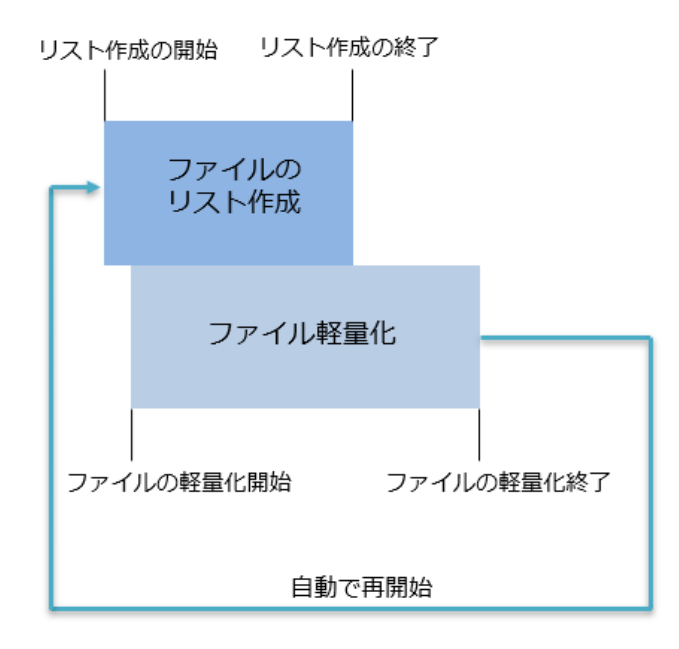

# 4.4. 軽量化レベルの設定による JPEG 画質レベルの比較

軽量化レベルの「JPEG 画質」オプションでは、JPEG 圧縮する際の画質を設定することができます。画 質レベルを低く設定して軽量化すれば、より多くファイル容量を削減することができますが、画像が粗く なる可能性があります。以下の表は、各画質レベルで軽量化した際の画像例、およびファイルサイズと軽 量化率の結果となります。結果は軽量化する画像によっても異なりますので、こちらの情報はあくまで目 安としてください。

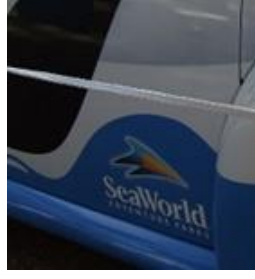

軽量化前の画像

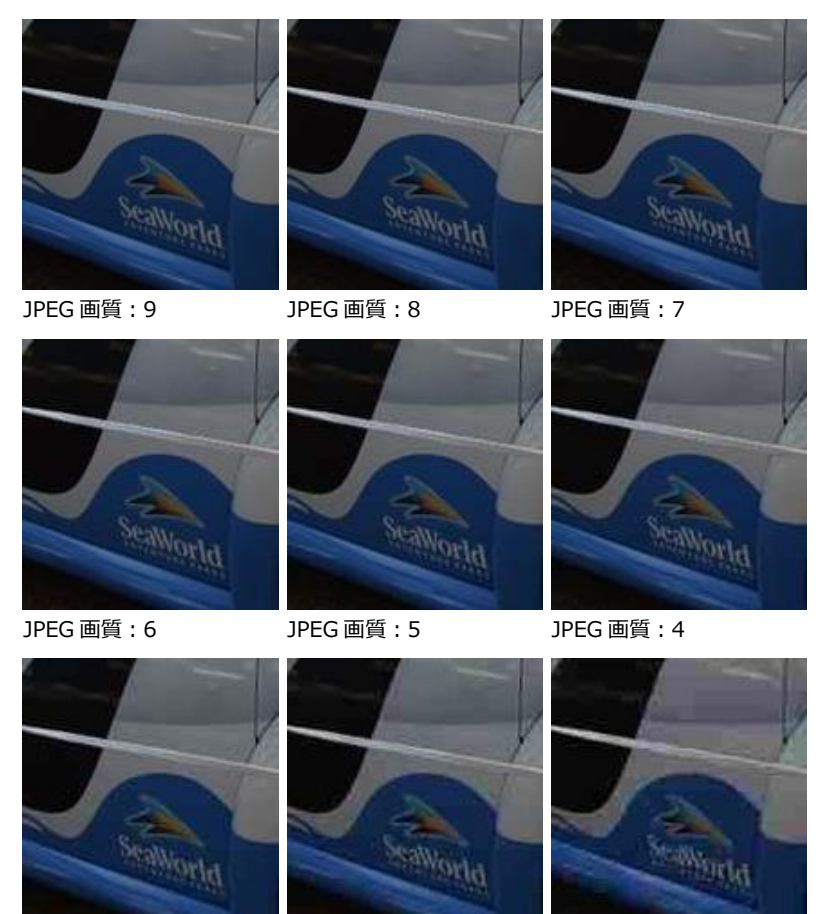

JPEG 画質:3

JPEG 画質:2

JPEG 画質:1

ご覧のとおり、JPEG 画像に対して軽量化する際に推奨する初期値の「8」(Office ファイル内の JPEG 画像に対しては「7」が推奨する値です)で軽量化したファイルは、原本ファイルの 23%に軽量化されたに も関わらず表示や印刷には必要十分な画質となっています。

| JPEG 画質 | ファイルサイズ(KB) | 軽量化後のファイル容量(%) |
|---------|-------------|----------------|
| 軽量化前    | 494         |                |
| 9       | 207         | 41             |
| 8       | 117         | 23             |
| 7       | 90          | 18             |
| 6       | 76          | 15             |
| 5       | 66          | 13             |
| 4       | 59          | 12             |
| 3       | 52          | 11             |
| 2       | 44          | 9              |
| 1       | 34          | 7              |

JPEG 画像に対しての軽量化率

# 4.5. マルチスレッド処理による処理時間の違い

バージョン 7.1.16 よりマルチスレッド処理に対応したことにより、 軽量化処理を同時並行させることが可能になりました。スレッド数を 変更することで、処理時間・CPU 使用率を調整することが可能です (初期値:2スレッド)。

平均軽量化時間

約10時間35分

約5時間41分

約3時間15分

約2時間13分

約1時間35分

- ▼各設定における処理時間の目安 OS: Windows Server 2016 Datacenter vCPU: 2.40 GHz(コア数: 16)
  - メモリ : 64 GB
  - ストレージ:HDD

処理に使用する

スレッド数

1

4

8

16

2(初期値)

ファイル数:30,000(総サイズ:100GB) の場合

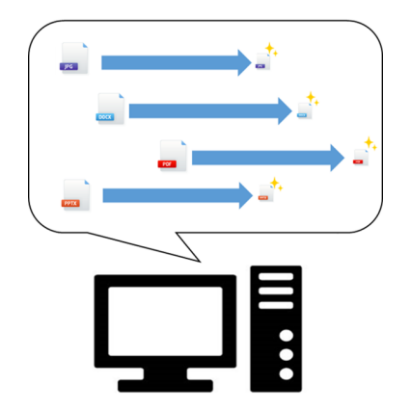

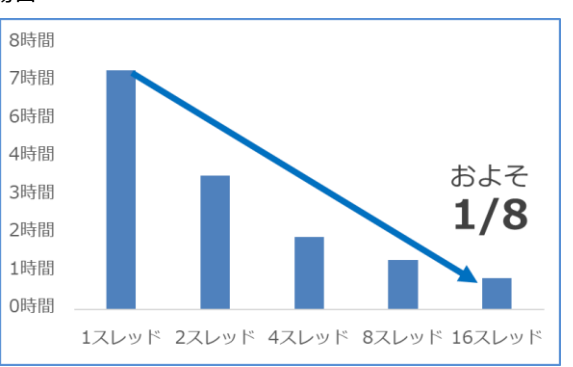

本書に記載の測定データ(軽量化処理時間、軽量化率)は参考値であり、製品の性能
 を保証するものではありません。マシンスペックやご利用の環境により処理結果は異なり
 ますのでご了承ください。
 ※ 製品をご購入いただく前に、必ず体験版にて実環境での動作および性能をご確認ください。

# 4.5.1. 測定結果

### ファイルサーバー上(ローカル)で軽量化を実行した場合(初期値:2スレッド)

| 初回実行(全ファイルを軽量化) |       |       |      |      |           | 2 回目実行(差分処理) |      |      |      |
|-----------------|-------|-------|------|------|-----------|--------------|------|------|------|
| ファイル            | 形式    | 圧縮前   | 圧縮後  | 軽量化率 | 処理時間      | 圧縮前          | 圧縮後  | 軽量化率 | 処理時間 |
| Office          | Word  | 15GB  | 4GB  | 73%  | -         | 4GB          | 4GB  | 0%   | -    |
|                 | Excel | 36GB  | 6GB  | 83%  | -         | 6GB          | 6GB  | 0%   | -    |
|                 | PPT   | 49GB  | 7GB  | 86%  | -         | 7GB          | 7GB  | 0%   | -    |
|                 | 合計    | 100GB | 17GB | 83%  | 7 時間 46 分 | 17GB         | 17GB | 0%   | 23分  |
| JPEG            |       | 100GB | 11GB | 89%  | 3 時間 53 分 | 11GB         | 11GB | 0%   | 18分  |
| PDF             |       | 100GB | 33GB | 67%  | 8 時間 33 分 | 33GB         | 33GB | 0%   | 28分  |

ネットワーク上のサーバーに対して軽量化を実行した場合(初期値:2スレッド)

| 初回実行(全ファイルを軽量化) |       |       |      |      |           | 2 回目実行(差分処理) |      |      |      |
|-----------------|-------|-------|------|------|-----------|--------------|------|------|------|
| ファイル            | 形式    | 圧縮前   | 圧縮後  | 軽量化率 | 処理時間      | 圧縮前          | 圧縮後  | 軽量化率 | 処理時間 |
| Office          | Word  | 15GB  | 4GB  | 73%  | -         | 4GB          | 4GB  | 0%   | -    |
|                 | Excel | 36GB  | 6GB  | 83%  | -         | 6GB          | 6GB  | 0%   | -    |
|                 | PPT   | 49GB  | 7GB  | 86%  | -         | 7GB          | 7GB  | 0%   | -    |
|                 | 合計    | 100GB | 17GB | 83%  | 7 時間 49 分 | 17GB         | 17GB | 0%   | 32分  |
| JPEG            |       | 100GB | 11GB | 89%  | 5 時間 40 分 | 11GB         | 11GB | 0%   | 43分  |
| PDF             |       | 100GB | 33GB | 67%  | 8時間 41 分  | 33GB         | 33GB | 0%   | 32分  |

### 【検証マシンスペック】

- OS : Windows Sever 2016, Datacenter
- CPU: Intel Xeon CPU E3-1220v6 3.00GHz (4コア)
- ・ メモリ: 16.0 GB

### 【検証に使用したサンプルファイル】

- Microsoft Office ファイル(合計約100GB)
   Office 2000、XP、2003、2007、2010、2016で作成された Word、Excel、PowerPoint ファイル(.doc、.docx、xls、xlsx、ppt、pptx)
- ② JPEG ファイル (合計 約 100GB)
   デジタルカメラ、携帯電話のカメラで撮影した画像ファイル
   (例: 画像サイズ 2816 x 2112、画像サイズ 1536 x 2048 など)
- ③ PDF ファイル (合計 約 100GB)

### 【軽量化レベル(軽量化モード)】

- ※ NXPowerLite デスクトップエディションの標準圧縮と同様に変更
- 【PDF】
   JPEG 画質:[7]
   次の解像度で軽量化:[1280×800]
   プライベートデータの削除:チェックを入れる
   【PowerPoint / Word / Excel】
   JPEG 画質:[7]
   次の解像度で軽量化:[1280×800]
   画像のトリミングを許可:チェックを入れる
   埋め込まれた文書の図形化:チェックを入れる
   スライドマスターの軽量化:チェックを入れる
   、(※PowerPoint のみ)
   [JPEG]
   JPEG 画質:[7]

| ● 軽量化レベル                       | $\times$ |
|--------------------------------|----------|
| PDF PowerPoint Word Excel JPEG |          |
| JPEG画質                         |          |
| √次の解像度で軽量化:                    |          |
| 1600 × 1200 *                  |          |
| ✓ プライベートデータの肖明徐                |          |
|                                |          |
|                                |          |
|                                |          |
| <u>各設定値について</u>                |          |
| プロファイル名 New軽量化レベルプロファイル        |          |
| OK         キャンセ                | ŀ        |

軽量化レベルの設定値による処理時間の差異について
軽量化レベルの設定値により、処理時間が変わる場合があります。(軽量化率の高さに比例して処理時間が長くなるわけではありません)

参考:ファイルコピーにかかる時間について

次の解像度で軽量化:[1280×800] Exif 情報の削除:チェックを外す

|                     | 例1              | 例2              | 例3              |
|---------------------|-----------------|-----------------|-----------------|
| ファイル数               | 76,909          | 46,736          | 34,800          |
| 軽量化前のコピー時間(ファイルサイズ) | 7時間10分 (100 GB) | 3時間29分 (100 GB) | 4時間39分 (100 GB) |
| 軽量化後のコピー時間(ファイルサイズ) | 6時間4分 (70 GB)   | 1時間21分 (20 GB)  | 2時間45分 (33 GB)  |
| コピー時間短縮率(軽量化率)      | 15 % (30 %)     | 61 % (80 %)     | 41 % (67 %)     |

- コピー元
  - Dell: PowerEdge T110 タワーサーバー (Windows Sever 2012 R2, Datacenter)
  - インターフェース(LAN 端子) : 1Gbps 対応
- コピー対象
  - IO DATA : LAN DISK HDL2-H4/TM3
  - インターフェース(LAN 端子) : 1Gbps 対応
- 使用したネットワーク機器
  - ルータ: 1Gbps 対応
  - ハブ : 1Gbps 対応
  - LAN ケーブル : 一部 100Mbps 対応

## 4.5.2. 利用スレッド数の変更方法

- 1. NXPowerLite ファイルサーバーエディションを起動して軽量化処理が行われていないことを確認 し、メイン UI を閉じます。
- 2. Windows のサービスから「NXPowerLite File Server」の「サービスの停止」を行います。
- 3. レジストリエディタを起動します([Windows]+[R]キーを押下後、「regedit」と入力)。
- 以下のレジストリエントリに移動します。
   HKEY\_LOCAL\_MACHINE¥Software¥Wow6432Node¥Neuxpower¥NXPowerLite Fileserver¥8.0
- 5. 「8.0」を右クリックし、「新規」-「DWORD(32 ビット)値」をクリックします。
- 6. 新規作成された「新しい値 #1」の名前を「Max optimizer threads」に変更します。

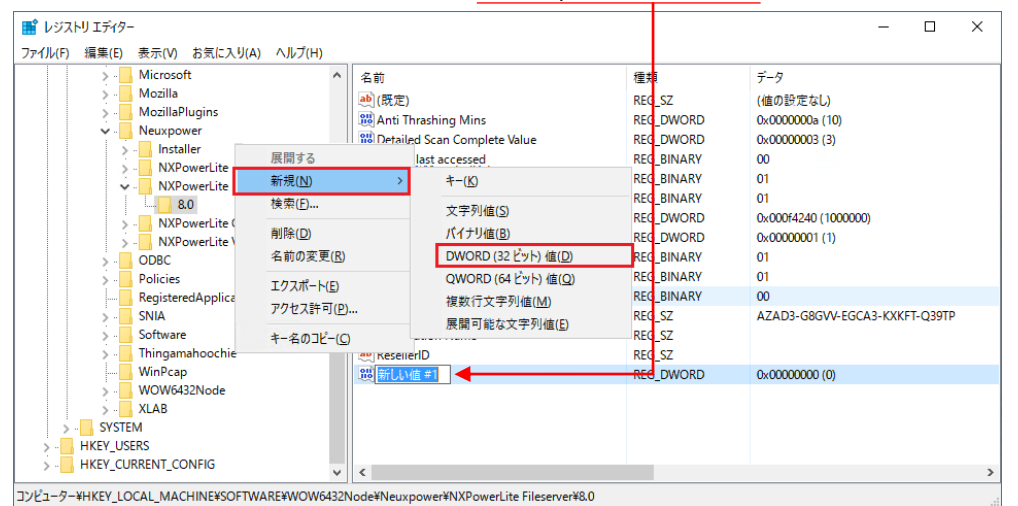

- 7. 「Max optimizer threads」を右クリックし、修正をクリックして値のデータを任意のスレッド数に 変更します。
  - ※ 一例として、初期値「0」ですが、4 スレッドで処理したい場合は、値のデータに「4」と入力

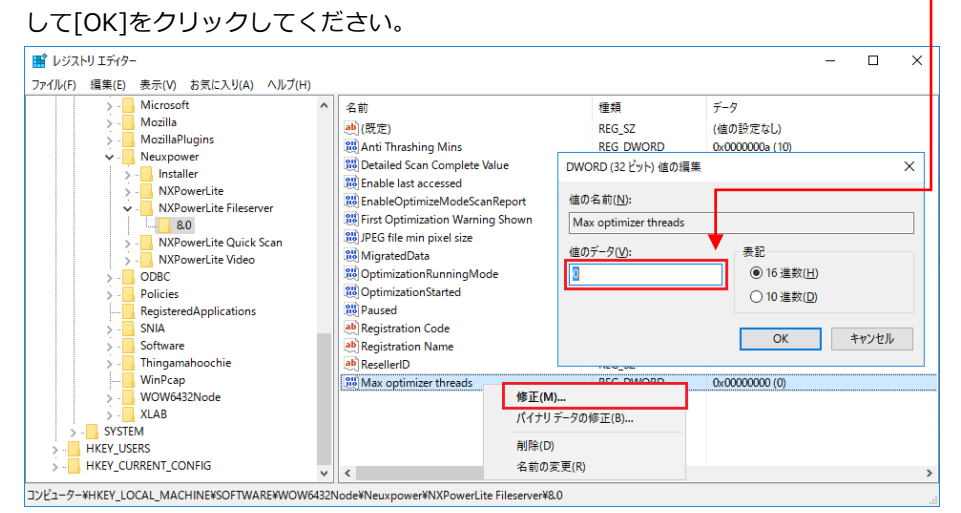

8. Windows のサービスから「NXPowerLite File Server」の「サービスの開始」を行います。

# 4.5.3. 端末の CPU コア数/スレッド数の確認方法

- 1. Windows キーをクリック後、[検索]に「msinfo32.exe」を入力します。
- 「システム情報」内の[システムの要約]-[プロセッサ]を確認します。
   ※4個のコア、8個のロジカルプロセッサと表示されている場合、コア数4、スレッド数8です

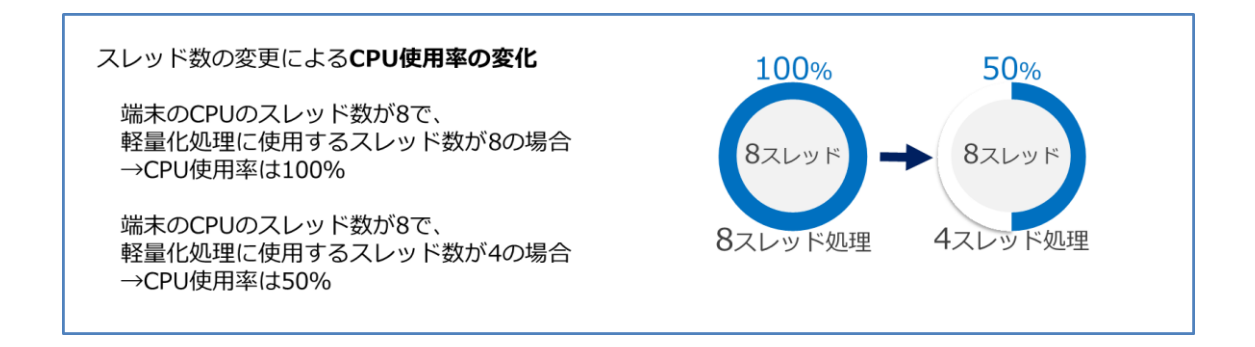

# 4.6. トラブルシューティング

## 4.6.1. 設定ファイルの破損

設定ファイルが破損または消失した場合、NXPowerLite はエラーを検知しどの設定ファイルに影響して いるかの詳細をイベントビューアの Windows ログの「アプリケーション」に出力します。

### 解決方法

- 設定ファイルが保存されている以下のフォルダーをデスクトップなどにバックアップします。
   C:¥ProgramData¥Neuxpower¥NXPowerLite for File Servers v8
- 2. [プログラムの追加と削除]または[プログラムと機能]から [NXPowerLite for File Servers]のアンインストールを行います。
- 3. 手順1に記載したファイルパスのフォルダーの削除を行います。
  - ※ バックアップしたファイルは残してください。
- 4. 最新の NXPowerLite ファイルサーバーエディションをインストールします。
   ▼プログラムのダウンロード
   https://www.nxpowerlite.jp/contact-us/download\_serial.html
- 5. バックアップしたフォルダー内から復旧したい設定ファイルを戻します。
  - ※ 以前の設定ファイルが不要な場合、この手順は不要です。
    - 対象ファイル形式プロファイル: [filetypes\_cfg.txt]
    - 軽量化レベルプロファイル: [settings\_cfg.txt]
    - スケジュールプロファイル: [schedule\_cfg.txt]
    - ・ レポートファイルが含まれるフォルダー:[Reports]
    - ※ 上記のファイルおよびフォルダー以外は戻さないでください。
- 6. NXPowerLite ファイルサーバーエディションを起動します。

# 4.6.2. アクセス拒否

「NXPowerLite File Server」サービスが設定ファイルまたはレジストリへアクセスできなくなった場合は 警告メッセージが表示されます。この警告メッセージは通常、ネットワーク上のフォルダーを軽量化する ために「NXPowerLite File Server」サービスに設定されていたアカウントが変更されたため、 NXPowerLite がインストールされているマシン内のフォルダーにアクセスできなくなった場合に発生し ます。

### 解決方法

- 1. イベントビューアの Windows ログの「アプリケーション」でエラーメッセージの詳細を確認してく ださい。
- 2. 「NXPowerLite File Server」サービスを再設定します。

以下のフォルダーへの読み取り/書き込み/更新/削除すべての権限をもつユーザーカウントでサービスを 実行できるように設定してください。

- すべての軽量化対象フォルダー
- 「C:¥ProgramData¥Neuxpower¥NXPowerLite for File Servers v8」フォルダー

「ファイル]-[Windows サービスの設定...]からもユーザーカウントを設定できます。

# 4.6.3. 予期せぬエラー

ごくまれに Windows またはハードウェアに問題が発生した可能性がある場合、エラーメッセージが表示 されます。通常、メモリ不足やハードウェア、ドライバ、ファームウェアの不具合など、NXPowerLite とは関連しない部分が原因で発生します。

### 解決方法

- 1. イベントビューアの Windows ログの「アプリケーション」でエラーメッセージの詳細を確認してく ださい。
- 2. 「NXPowerLite File Server」サービスを再起動し、ダッシュボードを再開始します。

上記の手順でも問題が解決しない場合は、技術サポートへお問い合わせください。

# 4.7. サポートファイルの軽量化がスキップされた理由

| 理由                                   | 詳細                                                                                                    |
|--------------------------------------|----------------------------------------------------------------------------------------------------|
| 現在の設定では軽量化できないファイ<br>ル               | 設定した軽量化レベルでは軽量化できないファイル。軽量化レベルの設<br>定を変更した場合、ファイルサイズをより小さくすることは可能です<br>が、軽量化後ファイルを開けた際の見た目などに影響が出る可能性があ<br>ります。                                                                                                    |
| 対象ファイル形式の設定によりスキッ<br>プされたファイル        | 対象ファイル形式の設定で軽量化対象のファイルとして選択されていないため、スキップされたファイル。                                                                                                    |
| 設定期限以下のファイル                          | 「ファイルの更新日時」または「ファイルのアクセス日時」が対象ファイ<br>ル形式で設定した期間よりも新しいファイルのため、軽量化が実行され<br>なかったファイル。                                                                                                    |
| オフライン                                | 「オフライン」ファイルのため、軽量化の実行ができないファイル。                                                                                                    |
| 読み取り専用のファイル                          | 「読み取り専用」のため、軽量化が実行できないファイル。必要に応じ<br>て、対象ファイル形式の設定で[読み取り専用ファイルを含む]を有効に<br>し、読み取り専用のファイルでも実行できるよう設定することができま<br>す。                                                                                                    |
| 暗号化もしくはパスワード保護された<br>ファイル            | 暗号化もしくはパスワードで保護された Office ファイルに対して軽量化<br>を行うことはできません。                                                                                                    |
| 軽量化済み                                | NXPowerLite ですでに軽量化されたファイル。                                                                                                    |
| 軽量化余地のない JPEG ファイル                   | NXPowerLite は必要以上に画像が劣化することを防ぐため、100 万画<br>素より小さな JPEG 画像は軽量化しません。                                                                                                    |
| 不明なエラー                               | スキップされた対象ファイルの理由リストに記載されている理由以外の<br>なんらかの原因で軽量化できなかったファイル。                                                                                                    |
| 誤った拡張子もしくは破損したファイ<br>ル               | ファイルの拡張子が軽量化対象の種類でも、実際には異なるファイル形<br>式をもつファイル。例えば、RTF(リッチテキスト形式)ファイルの拡張<br>子は「.doc」ですが、NXPowerLite では軽量化を行うことができませ<br>ん。                                                                                                    |
| 開いているファイル                            | ユーザーがファイルを開いている場合など、使用中のファイルに対して<br>は軽量化を行いません。                                                                                                    |
| Office 97 より前の Office で作成された<br>ファイル | Office 97 より前のバージョンで作成された Office ファイルに対しては<br>軽量化を行うことができません。Microsoft が古いバージョンの Office<br>のファイル形式を公開していないため、軽量化対象外となります。<br>Office 97 より前のバージョンで作成されたファイルに対して軽量化を<br>実行する前に、Office の新しいバージョンのファイル形式へ変換する必<br>要があります。Office 97、2000、XP、2003、2007、2010、2013、<br>2016、2019、Office 365 のいずれかで再度保存し直してください。 |

### 以下は、サポートされた対象ファイル形式にも関わらず軽量化がスキップされた際の理由一覧です。

| タグ情報が加えられないファイル    | NXPowerLite は軽量化に成功した際、タグ情報をファイルに追加しま<br>す。何らかの理由によりタグ情報を追加できなかったファイルは軽量化<br>されません。                                             |
|--------------------|----------------------------------------------------------------------------------------------------|
| 解析不能ファイル           | 軽量化できるファイルの種類であっても、エラーが発生して軽量化に失<br>敗したファイル。                                                                                    |
| 高速保存された Word 文書    | NXPowerLite は[高速保存を許可する]オプションが有効になっている<br>Word 文書に対して軽量化を行いません。「高速保存」機能は Word<br>2002 以降初期設定では無効となっており、Word 2007 では削除されま<br>した。 |
| PDF の軽量化エラー        | 規格に準拠していない、または破損しているなどの理由で軽量化できなかった PDF ファイル。                                                                                   |
| 削除・移動・名前の変更により存在し  | ファイルのスキャン処理時には存在したがその後、削除・移動・名前の                                                                                                |
| ないファイル             | 変更により軽量化対象フォルダー内に存在しないファイル。                                                                                                    |
| 内部エラー              | ソフトウェア内部でエラーが発生したファイル。                                                                                                    |
| 軽量化できない PDF 形式     | PDF/H などの軽量化できない PDF 形式                                                                                                    |
| サポートされていないアプリケーショ  | Microsoft Office 以外のアプリケーションで作成または保存されたファ                                                                                       |
| ンで作成されたファイル        | イル。                                                                                                    |
| 圧縮されている TIFF       | すでに圧縮されている TIFF ファイルは軽量化できません。                                                                                                  |
| サポートしてないタグを含む TIFF | NXPowerLite が認識できない情報を含む TIFF ファイルは軽量化しません。                                                                                     |

# 4.8. アンインストール方法

- 1. Windows の[コントロールパネル]-[プログラムと機能]を選択します。
- 2. ダイアログ内の[NXPowerLite for File Servers]を選択し、[アンインストール]をクリックします。

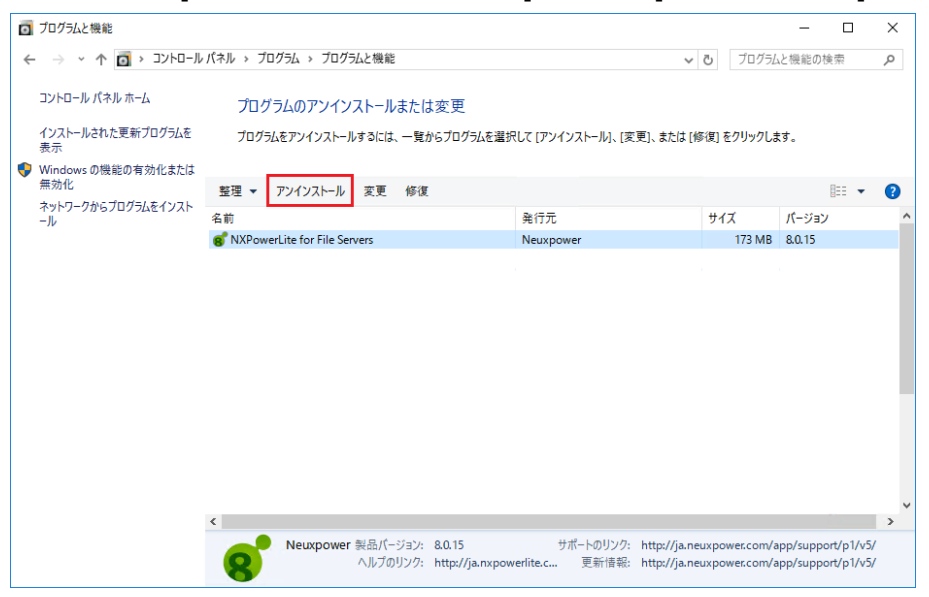

3. 「NXPowerLite for File Servers をアンインストールしますか?」と表示されたら、[はい]をクリッ

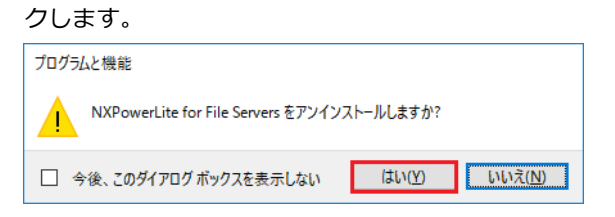

※ NXPowerLite for File Servers のインストーラーを起動し、「削除」メニューからアンインストー ルを行うことも可能です。

| RXPowerLite for File          | e Servers セットアップ X                                                     |
|-------------------------------|------------------------------------------------------------------------|
| <b>プログラムの保守</b><br>プログラムの変更、値 | NXPowerLite<br>類、または剤豚を行います。操作を選択していたが、サーバエディション                       |
| i,                            | <b>変更(M)</b><br>インストールする機能の変更や、指定した機能の削除を行いま<br>す。                     |
| 1                             | <b>修復(P)</b><br>エラーの修復を行います。不足または破損したファイル、ショートカッ<br>ト、レジストリエントリを修復します。 |
| 3                             | <b>削除(B)</b><br>コンピュータから NXPowerLite for File Servers を削除します。          |
| Advanced Installer            | <戻る(8) 次へ(11)> キャンセル                                                   |

### サポート

不明点や不具合などがございましたら、下記NXPowerLite FAQページをご参照ください。 https://www.nxpowerlite.jp/support/

FAQをご覧になっても問題が解決しない場合や、その他詳細につきましては、以下のページのお問い合わ せフォームよりご連絡ください。 https://www.nxpowerlite.jp/contact-us/

NXPowerLiteに関するお問い合わせはメールのみになります。 電話でのお問い合わせは受け付けておりませんのでご了承ください。

### NXPowerLite 開発元

Neuxpower Solutions Ltd. URL: https://www.neuxpower.com/

NXPowerLite 国内総販売代理店

株式会社オーシャンブリッジ URL: https://www.oceanbridge.jp/

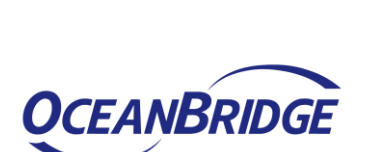

neuxpower

つかえるITを、世界から。